# Betriebsanleitung MERCEM300Z

Quecksilberanalysator

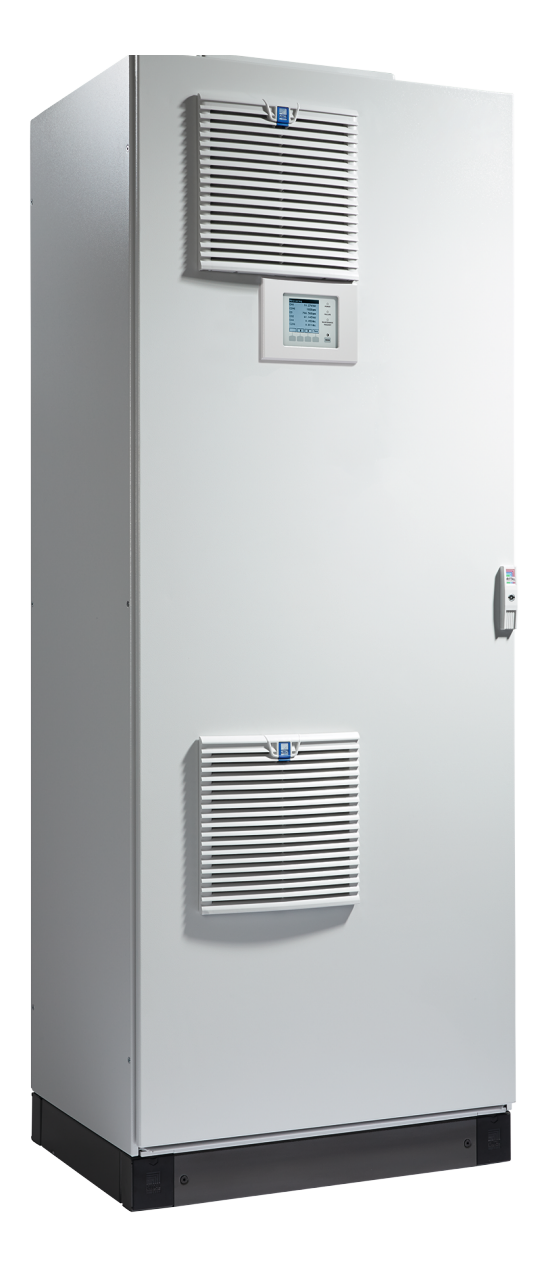

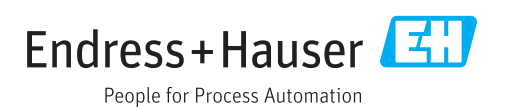

#### **Beschriebenes Produkt**

Produktname: MERCEM300Z MERCEM300Z Indoor

#### Hersteller

Endress+Hauser SICK GmbH+Co. KG Bergener Ring 27 01458 Ottendorf-Okrilla Deutschland

#### **Rechtliche Hinweise**

Dieses Werk ist urheberrechtlich geschützt. Die dadurch begründeten Rechte bleiben bei der Firma Endress+Hauser SICK GmbH+Co. KG. Die Vervielfältigung des Werks oder von Teilen dieses Werks ist nur in den Grenzen der gesetzlichen Bestimmungen des Urheberrechtsgesetzes zulässig. Jede Änderung, Kürzung oder Übersetzung des Werks ohne ausdrückliche schriftliche Zustimmung der Firma Endress+Hauser SICK GmbH+Co. KG ist untersagt. Die in diesem Dokument genannten Marken sind Eigentum ihrer jeweiligen Inhaber.

# © Endress+Hauser SICK GmbH+Co. KG. Alle Rechte vorbehalten.

#### Originaldokument

Dieses Dokument ist ein Originaldokument der Endress+Hauser SICK GmbH+Co. KG.

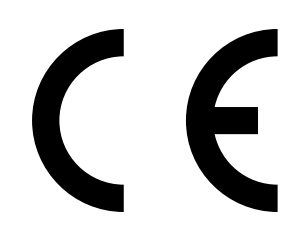

#### Glossar

CAN-Bus: Control Area Network. Ist ein Feldbus.

Ethernet: Computer-Vernetzungstechnologie. Basis für Netzwerkprotokolle wie z.B. TCP/IP.

Firewall: Sicherheitskonzept aus Software- und Hardwarekomponenten, um den Zugriff auf Rechnernetze zu beschränken.

Modbus®: Feldbus-Kommunikations-Protokoll

PROFIBUS®: Feldbus-Kommunikations-Protokoll

**OLE:** Object Linking and Embedding. Standardisierte Daten-Schnittstlelle (Microsoft Corporation)

 ${\rm OPC}:$  Openness, Productivity, Collaboration. Standardisierte Daten-Schnittstelle (OPC-Foundation^TM).

Referenzgas: Prüfgas, welches eine Konzentration von ca. 75 % des Messbereichendes aufweist

**SOPAS** (SICK Offenes Portal für Applikationen und Systeme): SICK Parametrisierungs- und Datenverrechnungssoftware.

**SOPAS ET**: SOPAS PC-Engineeringtool. Konfigurationsprogramm. **TCP/IP**: Netzwerkprotokoll.

#### Warnsymbole

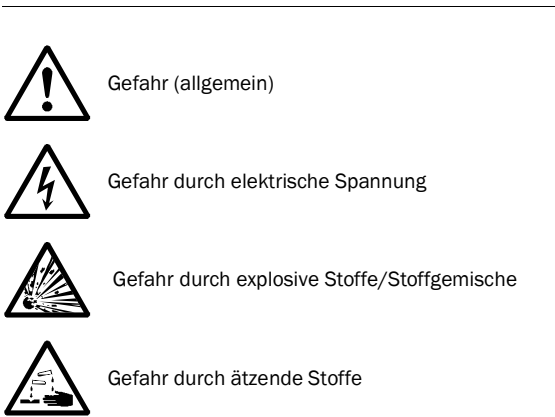

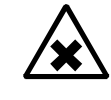

Gefahr durch gesundheitsschädliche Stoffe

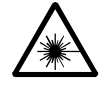

Gefahr durch Laser-Strahlung

# Warnstufen/Signalwörter

#### GEFAHR

Gefahr für Menschen mit der sicheren Folge schwerer Verletzungen oder des Todes.

#### WARNUNG

Gefahr für Menschen mit der möglichen Folge schwerer Verletzungen oder des Todes.

#### VORSICHT

Gefahr mit der möglichen Folge minder schwerer oder leichter Verletzungen.

#### WICHTIG

Gefahr mit der möglichen Folge von Sachschäden.

### Hinweissymbole

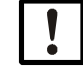

Wichtige technische Information für dieses Gerät

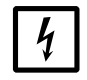

Wichtige Information zu elektrischen oder elektronischen Funktionen

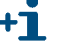

Zusatzinformation

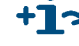

Hinweis auf Information an anderer Stelle

| 1.1       Wichtige Hinweise.       8         1.2       Bestimmungsgemäßer Gebrauch       8         1.2.1       Zweck des Geräts.       8         1.3       Produktidentifikation       8         1.3.1       Einsatzort.       9         1.4       Verantwortung des Anwenders       10         1.4.1       Zielgruppe       10         1.4.2       Korrekte Verwendung       10         1.4.3       Besondere lokale Bedingungen       10         1.4.4       Aufbewahren der Dokumente       10         1.5       Zusätzliche Dokumentationen/Informationen       11         2       Produktbeschreibung       13         2.1       Eigenschaften des Gerätes.       14         2.2       Prüfgasgenerator CALSIC300 (Option)       17         2.3       Instrumentenluftaufbereitung (Option)       17         2.3       Bedienung.       18         2.4       Schnittstellen       18         2.5.1       Ethernet       18         2.5.2       Modbus.       18         2.5.3       OPC (Option)       18         2.5.4       Kobus.       18         2.5.5       OPC (Option)       18      <                                       | 1                     | Wichtige Hinweise                               | 7      |
|----------------------------------------------------------------------------------------------------|-----------------------|-------------------------------------------------|--------|
| 1.2       Bestimmungsgemäßer Gebrauch       8         1.2.1       Zweck des Geräts       8         1.3       Produktidentifikation       8         1.3.1       Einsatzort       9         1.4       Verantwortung des Anwenders       10         1.4.1       Zieigruppe       10         1.4.2       Korrekte Verwendung       10         1.4.3       Besondere lokale Bedingungen       10         1.4.4       Aufbewahren der Dokumente       10         1.5       Zusätzliche Dokumentationen/Informationen       11 <b>2</b> Produktbeschreibung       13         2.1       Eigenschaften des Gerätes       14         2.2       Gasflussschema       16         2.2.1       Arbeitsweise       17         2.2.2       Prüfgasgenerator CALSIC300 (Option)       17         2.3       Bedienung       18         2.4       Schnittstellen       18         2.5.1       Ethernet       18         2.5.2       Modbus       18         2.5.3       OPC (Option)       18         2.5.4       Modbus       18         2.5.5       Fornsteuerung       12         3.1                                                                     | 1.1                   | Wichtige Hinweise                               | 8      |
| 1.2.1       Zweck des Geräts.       8         1.3       Produktidentifikation       8         1.3.1       Einsatzort.       9         1.4       Verantwortung des Anwenders       10         1.4.1       Zielgruppe       10         1.4.2       Korrekte Verwendung       10         1.4.3       Besondere lokale Bedingungen       10         1.4.4       Aufbewahren der Dokumente       10         1.5       Zusätzliche Dokumentationen/Informationen       11 <b>2</b> Produktbeschreibung       13         2.1       Eigenschaften des Gerätes.       14         2.2       Gasflussschema       16         2.1.1       Arbeitsweise       17         2.2.2       Prüfgasgenerator CALSIC300 (Option)       17         2.3       Bedienung über SOPAS ET (Option)       18         2.4       Schnittstellen       18         2.5.1       Ethernet       18         2.5.2       Modbus.       18         2.5.3       OPC (Option)       18         2.5.4       Modbus.       18         2.5.5       Modbus.       18         2.5.6       SOPAS ET (PC-Programm)       19                                                             | 1.2                   | Bestimmungsgemäßer Gebrauch                     | 8      |
| 1.3       Produktidentifikation       8         1.3.1       Einsatzort       9         1.4       Verantwortung des Anwenders       10         1.4.1       Zielgruppe       10         1.4.2       Korrekte Verwendung       10         1.4.3       Besondere lokale Bedingungen       10         1.4.4       Aufbewahren der Dokumente       10         1.5       Zusätzliche Dokumentationen/Informationen       11         2       Produktbeschreibung       13         2.1       Eigenschaften des Gerätes       14         2.2       Gasflussschema       16         2.1.1       Arbeitsweise       17         2.2.2       Prüfgasgenerator CALSIC300 (Option)       17         2.3       Bedienung       18         2.3.1       Bedienung       18         2.3.1       Bedienung über SOPAS ET (Option)       18         2.5.2       Modbus       18         2.5.3       OPC (Option)       18         2.5.4       Sthereitung en zur Erstinbetriebnahme       19         3.6       SOPAS ET (PC-Programm)       19         3.1       Übersicht über die durchzuführenden Arbeiten       22         3.2       Lieferu                | 1.2.1                 | Zweck des Geräts                                | 8      |
| 1.3.1       Einsatzort.       9         1.4       Verantwortung des Anwenders       10         1.4.1       Zielgruppe       10         1.4.2       Korrekte Verwendung       10         1.4.3       Besondere lokale Bedingungen       10         1.4.4       Aufbewahren der Dokumente       10         1.5       Zusätzliche Dokumentationen/Informationen       11 <b>2</b> Produktbeschreibung       13         2.1       Eigenschaften des Gerätes       14         2.2       Gasflussschema       16         2.2.1       Arbeitsweise       17         7.2.2       Prüfgasgenerator CALSIC300 (Option)       17         2.3       Instrumentenluftaufbereitung (Option)       17         2.3       Bedienung       18         2.4       Schnittstellen       18         2.5.1       Ethernet       18         2.5.2       Modbus       18         2.5.3       OPC (Option)       18         2.5.4       Schnittstellen       19         3.5.3       OPC (Option)       18         2.5.4       Sthernet       19         3.5       Vorbereitungen zur Erstinbetriebnahme       21                                                    | 1.3                   | Produktidentifikation                           | 8      |
| 1.4.       Verantwortung des Anwenders       10         1.4.1       Zielgruppe       10         1.4.2       Korrekte Verwendung       10         1.4.3       Besondere lokale Bedingungen       10         1.4.4       Aufbewahren der Dokumente       10         1.5       Zusätzliche Dokumentationen/Informationen       11 <b>2</b> Produktbeschreibung       13         2.1       Eigenschaften des Gerätes       14         2.2       Gasflussschema       16         2.2.1       Arbeitsweise       17         Prüfgasgenerator CALSIC300 (Option)       17         2.3       Instrumentenluftaufbereitung (Option)       17         2.4       Schnittstellen       18         2.5.1       Ethernet       18         2.5.1       Ethernet       18         2.5.2       Modbus       18         2.5.3       OPC (Option)       18         2.5.4       Kodus       18         2.5.5       Modbus       18         2.5.6       Worbbereitungen zur Erstinbetriebnahme       21         3.1       Übersicht über die durchzuführenden Arbeiten       22         3.2       Vorbereitungen zur Erstinbetriebnahme                        | 1.3.1                 | Einsatzort                                      | 9      |
| 1.4.1       Zielgruppe       10         1.4.2       Korrekte Verwendung       10         1.4.3       Besondere lokale Bedingungen       10         1.4.4       Aufbewahren der Dokumente       10         1.5       Zusätzliche Dokumentationen/Informationen       11 <b>2</b> Produktbeschreibung       13         2.1       Eigenschaften des Gerätes       14         2.2       Gasflussschema       16         2.1.1       Arbeitsweise       17         7.2.2       Prüfgasgenerator CALSIC300 (Option)       17         2.3       Bedienung       18         2.3.1       Bedienung über SOPAS ET (Option)       18         2.4       Schnittstellen       18         2.5.2       Modbus       18         2.5.3       OPC (Option)       18         2.5.4       Modbus       18         2.5.5       OPC (Option)       18         2.6       SOPAS ET (PC-Programm)       19         2.6.1       Sprache       19         3.4       Transport und Aufstellungsortes       23         3.4       Transport und Aufstellungsortes       23         3.5.2       Gasausgang anschließen       25                                          | 1.4                   | Verantwortung des Anwenders 1                   | 0      |
| 1.4.2       Korrekte Verwendung.       10         1.4.3       Besondere lokale Bedingungen       10         1.4.4       Aufbewahren der Dokumente       10         1.5       Zusätzliche Dokumentationen/Informationen       11         2       Produktbeschreibung       13         2.1       Eigenschaften des Gerätes.       14         2.2       Gasflussschema       16         2.2.1       Arbeitsweise       17         Prügasgenerator CALSIC300 (Option)       17         2.2.3       Instrumentenluftaufbereitung (Option)       17         2.3       Bedienung       18         2.4       Schnittstellen       18         2.5.1       Ethernet       18         2.5.2       Modbus.       18         2.5.3       OPC (Option)       18         2.5.4       Modbus.       18         2.5.5       Modbus.       18         2.6       SOPAS ET (PC-Programm)       19         2.6.1       Sprache       19         3.4       Transport und Aufstellungsortes       23         3.4       Transport und Aufstellungsortes       23         3.5.2       Gasausgang anschließen       25                                              | 1.4.1                 | Zielgruppe                                      | 0      |
| 1.4.3       Besondere lokale Bedingungen       10         1.4.4       Aufbewahren der Dokumente       10         1.5       Zusätzliche Dokumentationen/Informationen       11         2       Produktbeschreibung       13         2.1       Eigenschaften des Gerätes       14         2.2       Gasflussschema       16         2.2.1       Arbeitsweise       17         2.2.3       Instrumentenluftaufbereitung (Option)       17         2.3       Bedienung       18         2.3.1       Bedienung über SOPAS ET (Option)       18         2.4       Schnittstellen       18         2.5.1       Ethernet       18         2.5.2       Modbus       18         2.5.3       OPC (Option)       18         2.5.4       Modbus       18         2.5.5       OV (Option)       18         2.6.1       Sprache       19         3.4       Vorbereitungen zur Erstinbetriebnahme       21         3.4       Transport und Aufstellungs.       23         3.4       Transport und Aufstellungs.       24         3.5.1       Bedienung über Aufstellungs.       23         3.4       Transport und Aufstellung.                           | 1.4.2                 | Korrekte Verwendung                             | 0      |
| 1.5       Zusätzliche Dokumentationen/Informationen       10         1.5       Zusätzliche Dokumentationen/Informationen       11         2       Produktbeschreibung       13         2.1       Eigenschaften des Gerätes       14         2.2       Gasflussschema       16         2.2.1       Arbeitsweise       17         7       Prüfgasgenerator CALSIC300 (Option)       17         2.3       Instrumentenluftaufbereitung (Option)       17         2.3       Bedienung über SOPAS ET (Option)       18         2.4       Schnittstellen       18         2.5.1       Ethernet       18         2.5.2       Modbus       18         2.5.3       OPC (Option)       18         2.5.4       Modbus       18         2.5.5       OPC (Option)       18         2.6.1       Sprache       19         3       Vorbereitungen zur Erstinbetriebnahme       21         3.1       Übersicht über die durchzuführenden Arbeiten       22         3.2       Lieferumfang       22         3.3       Vorbereitungen zur Erstinbetriebnahme       21         3.1       Übersicht über die durchzuführenden Arbeiten       22                | 1.4.3<br>1 <i>1 1</i> | Aufbewahren der Dokumente                       | 0      |
| 2       Produktbeschreibung       13         2.1       Eigenschaften des Gerätes.       14         2.2       Gasflussschema       16         2.2.1       Arbeitsweise       17         2.2.2       Prüfgasgenerator CALSIC300 (Option)       17         2.3       Instrumentenluftaufbereitung (Option)       17         2.3       Bedienung       18         2.3.1       Bedienung über SOPAS ET (Option)       18         2.4       Schnittstellen       18         2.5       Fernsteuerung       18         2.5.1       Ethernet       18         2.5.2       Modbus       18         2.5.3       OPC (Option)       18         2.6       SOPAS ET (PC-Programm)       19         2.6.1       Sprache       19         3       Vorbereitungen zur Erstinbetriebnahme       21         3.1       Übersicht über die durchzuführenden Arbeiten       22         3.2       Lieferumfang       22         3.3       Vorbereitung des Aufstellungsortes       23         3.4       Transport und Aufstellung       24         3.5.3       Prüfgasaufgabe am Gasentnahmesystem       26         3.5.3       Prüfgasaufgabe am                | 1.4.4                 | Zusätzliche Dokumentationen/Informationen       | 1      |
| 2       Productivescrifterburg       13         2.1       Eigenschaften des Gerätes.       14         2.2       Gasflussschema       16         2.2.1       Arbeitsweise       17         2.2.2       Prüfgasgenerator CALSIC300 (Option)       17         2.3       Instrumentenluftaufbereitung (Option)       17         2.3       Bedienung       18         2.4       Schnittstellen       18         2.5       Fernsteuerung       18         2.5.1       Ethernet       18         2.5.2       Modbus       18         2.5.3       OPC (Option)       18         2.5.4       Modbus       18         2.5.5       OPC (Option)       18         2.6       SOPAS ET (PC-Programm)       19         2.6.1       Sprache       19         3       Vorbereitungen zur Erstinbetriebnahme       21         3.1       Übersicht über die durchzuführenden Arbeiten       22         3.2       Lieferumfang       22         3.3       Vorbereitung des Aufstellungsortes       23         3.4       Transport und Aufstellung       24         3.5.3       Prüfgasaufgabe am Gasentnahmesystems       26                                  | 2                     | Dradukthasahraibung                             | ~      |
| 2.1       Eigenschaften des Gerätes.       14         2.2       Gasflussschema       16         2.2.1       Arbeitsweise       17         2.2.2       Prüfgasgenerator CALSIC300 (Option)       17         2.2.3       Instrumentenluftaufbereitung (Option)       17         2.3       Bedienung.       18         2.3.1       Bedienung über SOPAS ET (Option)       18         2.4       Schnittstellen       18         2.5       Fernsteuerung       18         2.5.1       Ethernet       18         2.5.2       Modbus.       18         2.5.3       OPC (Option)       18         2.6       SOPAS ET (PC-Programm)       19         2.6.1       Sprache       19         3       Vorbereitungen zur Erstinbetriebnahme       21         3.1       Übersicht über die durchzuführenden Arbeiten       22         3.2       Lieferumfang       22         3.3       Vorbereitung des Aufstellungsortes       23         3.4       Transport und Aufstellung       24         3.5.2       Gasausgang anschließen       25         3.5.3       Prüfgasaufgabe am Gasentnahmesystem       26         3.6.4       Ketzve                | 2                     |                                                 | 3      |
| 2.2       Gasflussschema       16         2.2.1       Arbeitsweise       17         2.2.2       Prüfgasgenerator CALSIC300 (Option)       17         2.2.3       Instrumentenluftaufbereitung (Option)       17         2.3       Bedienung       18         2.3.1       Bedienung über SOPAS ET (Option)       18         2.4       Schnittstellen       18         2.5       Fernsteuerung       18         2.5.1       Ethernet       18         2.5.2       Modbus       18         2.5.3       OPC (Option)       18         2.6       SOPAS ET (PC-Programm)       19         2.6.1       Sprache       19         3       Vorbereitungen zur Erstinbetriebnahme       21         3.1       Übersicht über die durchzuführenden Arbeiten       22         3.2       Lieferumfang       22         3.3       Vorbereitung des Aufstellungsortes       23         3.4       Transport und Aufstellung       24         3.5.2       Gasaleitungen verlegen       24         3.5.3       Prüfgasaufgabe am Gasentnahmesystem       26         3.6.4       Rohrbündelkabel des Gasentnahmesystems verlegen       25         3.5.3<       | 2.1                   | Eigenschaften des Gerätes 1-                    | 4      |
| 2.2.1       Arbeitsweise       17         2.2.2       Prüfgasgenerator CALSIC300 (Option)       17         2.2.3       Instrumentenlufaufbereitung (Option)       17         2.3       Bedienung       18         2.3.1       Bedienung über SOPAS ET (Option)       18         2.3.1       Bedienung über SOPAS ET (Option)       18         2.4       Schnittstellen       18         2.5       Fernsteuerung       18         2.5.1       Ethernet       18         2.5.2       Modbus       18         2.5.3       OPC (Option)       18         2.5.4       Modbus       18         2.5.5       OPC (Option)       18         2.6       SOPAS ET (PC-Programm)       19         2.6.1       Sprache       19         3       Vorbereitungen zur Erstinbetriebnahme       21         3.1       Übersicht über die durchzuführenden Arbeiten       22         3.2       Lieferumfang       22         3.3       Vorbereitung des Aufstellungsortes       23         3.4       Transport und Aufstellung       24         3.5.2       Gasaleitungen verlegen       25         3.5.3       Prüfgasaufgabe am Gasentnahmes                | 2.2                   | Gasflussschema 1                                | 6      |
| 2.2.2       Prügäsgenerator CALSICSOU (Option)       17         2.3       Instrumentenluftaufbereitung (Option)       17         2.3       Bedienung       18         2.3.1       Bedienung über SOPAS ET (Option)       18         2.4       Schnittstellen       18         2.5       Fernsteuerung       18         2.5.1       Ethernet       18         2.5.2       Modbus       18         2.5.3       OPC (Option)       18         2.6       SOPAS ET (PC-Programm)       19         2.6.1       Sprache       19         3       Vorbereitungen zur Erstinbetriebnahme       21         3.1       Übersicht über die durchzuführenden Arbeiten       22         3.2       Lieferumfang       22         3.3       Vorbereitung des Aufstellungsortes       23         3.4       Transport und Aufstellungs       24         3.5.2       Gasaleitungen verlegen       25         3.5.3       Prüfgasaufgabe am Gasentnahmesystem       26         3.6       Elektroinstallation       27         3.6.1       Rohrbündelkabel des Gasentnahmesystems verlegen       28         3.6.2       Potentialausgleich anschließen       28 | 2.2.1                 | Arbeitsweise                                    | 7      |
| 2.2.3Bedienung.172.3Bedienung über SOPAS ET (Option).182.4Schnittstellen182.5Fernsteuerung182.5.1Ethernet182.5.2Modbus.182.6SOPAS ET (PC-Programm).192.6.1Sprache193Vorbereitungen zur Erstinbetriebnahme213.1Übersicht über die durchzuführenden Arbeiten.223.2Lieferumfang223.3Vorbereitungen zur Erstinbetriebnahme213.4Transport und Aufstellung.243.5Gasleitungen verlegen253.5.2Gasausgang anschließen253.5.3Prüfgasaufgabe am Gasentnahmesystem263.6Elektroinstallation273.6.1Rohrbündelkabel des Gasentnahmesystems verlegen283.6.2Potentialausgleich anschließen283.6.4Netzversorgung vorbereiten283.6.4Netzversorgung vorbereiten283.6.7Fthernet-Schnittstelle29                                                                                                    | 2.2.2                 | Pruigasgenerator CALSIC300 (Option)             | 1<br>7 |
| 2.3.1       Bedienung über SOPAS ET (Option).       18         2.4       Schnittstellen.       18         2.5       Fernsteuerung       18         2.5.1       Ethernet       18         2.5.2       Modbus.       18         2.5.3       OPC (Option)       18         2.6       SOPAS ET (PC-Programm).       19         2.6.1       Sprache       19         3.1       Übersicht über die durchzuführenden Arbeiten       22         3.2       Lieferumfang       22         3.3       Vorbereitung des Aufstellungsortes       23         3.4       Transport und Aufstellung.       24         3.5.2       Gasleitungen verlegen       24         3.5.3       Prüfgasaufgabe am Gasentnahmesystem       26         3.6.1       Rohrbündelkabel des Gasentnahmesystems verlegen       28         3.6.2       Potentialausgleich anschließen       28         3.6.4       Netzversorgung vorbereiten       28         3.6.4       Netzversorgung vorbereiten       28                                                                                                    | 2.2.3                 |                                                 | י<br>0 |
| 2.4Schnittstellen182.5Fernsteuerung182.5.1Ethernet182.5.2Modbus182.5.3OPC (Option)182.6SOPAS ET (PC-Programm)192.6.1Sprache193Vorbereitungen zur Erstinbetriebnahme213.1Übersicht über die durchzuführenden Arbeiten223.2Lieferumfang223.3Vorbereitung des Aufstellungsortes233.4Transport und Aufstellung243.5Gasleitungen verlegen243.5.1Messgasleitungen verlegen253.5.2Gasausgang anschließen253.5.3Prüfgasaufgabe am Gasentnahmesystem263.6Elektroinstallation273.6.1Rohrbündelkabel des Gasentnahmesystems verlegen283.6.2Potentialausgleich anschließen283.6.3Signalleitungen anschließen283.6.4Netzversorgung vorbereiten283.7Ethernet-Schnittstelle29                                                                                                    | 2.3                   | Bedienung über SOPAS FT (Option)                | с<br>8 |
| 2.5Fernsteuerung182.5.1Ethernet182.5.2Modbus182.5.3OPC (Option)182.6SOPAS ET (PC-Programm)192.6.1Sprache193Vorbereitungen zur Erstinbetriebnahme213.1Übersicht über die durchzuführenden Arbeiten223.2Lieferumfang223.3Vorbereitung des Aufstellungsortes233.4Transport und Aufstellung243.5Gasleitungen verlegen243.5.1Messgasleitungen verlegen253.5.2Gasausgang anschließen253.5.3Prüfgasaufgabe am Gasentnahmesystem263.6Elektroinstallation273.6.1Rohrbündelkabel des Gasentnahmesystems verlegen283.6.2Potentialausgleich anschließen283.6.3Signalleitungen vorlegen283.6.4Netzversorgung vorbereiten283.6.7Ethernet-Schnittstelle29                                                                                                    | 2.0.1                 | Schnittstellen                                  | 8      |
| 2.5.1Ethernet182.5.2Modbus.182.5.3OPC (Option)182.6SOPAS ET (PC-Programm)192.6.1Sprache193Vorbereitungen zur Erstinbetriebnahme213.1Übersicht über die durchzuführenden Arbeiten223.2Lieferumfang223.3Vorbereitung des Aufstellungsortes233.4Transport und Aufstellung243.5Gasleitungen verlegen253.5.2Gasausgang anschließen253.5.3Prüfgasaufgabe am Gasentnahmesystem263.6Elektroinstallation273.6.1Rohrbündelkabel des Gasentnahmesystems verlegen283.6.2Potentialausgleich anschließen283.6.3Signalleitungen anschließen283.6.4Netzversorgung vorbereiten283.7Ethernet-Schnittstelle29                                                                                                    | 2.5                   | Fernsteuerung 1                                 | 8      |
| 2.5.2Modbus.182.5.3OPC (Option)182.6SOPAS ET (PC-Programm)192.6.1Sprache193Vorbereitungen zur Erstinbetriebnahme213.1Übersicht über die durchzuführenden Arbeiten223.2Lieferumfang223.3Vorbereitung des Aufstellungsortes233.4Transport und Aufstellung243.5Gasleitungen verlegen243.5.1Messgasleitungen verlegen253.5.2Gasausgang anschließen253.5.3Prüfgasaufgabe am Gasentnahmesystem263.6Elektroinstallation273.6.1Rohrbündelkabel des Gasentnahmesystems verlegen283.6.2Potentialausgleich anschließen283.6.4Netzversorgung vorbereiten283.7Ethernet-Schnittstelle29                                                                                                    | 2.5.1                 | Ethernet                                        | 8      |
| 2.5.3OPC (Option)182.6SOPAS ET (PC-Programm)192.6.1Sprache19 <b>3</b> Vorbereitungen zur Erstinbetriebnahme213.1Übersicht über die durchzuführenden Arbeiten223.2Lieferumfang223.3Vorbereitung des Aufstellungsortes233.4Transport und Aufstellung243.5Gasleitungen verlegen243.5.1Messgasleitungen verlegen253.5.2Gasausgang anschließen253.5.3Prüfgasaufgabe am Gasentnahmesystem263.6Elektroinstallation273.6.1Rohrbündelkabel des Gasentnahmesystems verlegen283.6.2Potentialausgleich anschließen283.6.3Signalleitungen anschließen283.6.4Netzversorgung vorbereiten283.7Ethernet-Schnittstelle29                                                                                                    | 2.5.2                 | Modbus                                          | 8      |
| 2.6SOPAS ET (PC-Programm)192.6.1Sprache193Vorbereitungen zur Erstinbetriebnahme213.1Übersicht über die durchzuführenden Arbeiten223.2Lieferumfang223.3Vorbereitung des Aufstellungsortes233.4Transport und Aufstellung243.5Gasleitungen verlegen243.5.1Messgasleitungen verlegen253.5.2Gasausgang anschließen253.5.3Prüfgasaufgabe am Gasentnahmesystem263.6Elektroinstallation273.6.1Rohrbündelkabel des Gasentnahmesystems verlegen283.6.2Potentialausgleich anschließen283.6.3Signalleitungen anschließen283.6.4Netzversorgung vorbereiten283.7Ethernet-Schnittstelle29                                                                                                    | 2.5.3                 | OPC (Option) 1                                  | 8      |
| 2.6.1Sprache193Vorbereitungen zur Erstinbetriebnahme213.1Übersicht über die durchzuführenden Arbeiten223.2Lieferumfang223.3Vorbereitung des Aufstellungsortes233.4Transport und Aufstellung243.5Gasleitungen verlegen243.5.1Messgasleitungen verlegen253.5.2Gasausgang anschließen253.5.3Prüfgasaufgabe am Gasentnahmesystem263.6Elektroinstallation273.6.1Rohrbündelkabel des Gasentnahmesystems verlegen283.6.2Potentialausgleich anschließen283.6.3Signalleitungen anschließen283.6.4Netzversorgung vorbereiten283.7Ethernet-Schnittstelle29                                                                                                    | 2.6                   | SOPAS ET (PC-Programm) 1                        | 9      |
| 3Vorbereitungen zur Erstinbetriebnahme213.1Übersicht über die durchzuführenden Arbeiten223.2Lieferumfang223.3Vorbereitung des Aufstellungsortes233.4Transport und Aufstellung243.5Gasleitungen verlegen243.5.1Messgasleitungen verlegen253.5.2Gasausgang anschließen253.5.3Prüfgasaufgabe am Gasentnahmesystem263.6Elektroinstallation273.6.1Rohrbündelkabel des Gasentnahmesystems verlegen283.6.2Potentialausgleich anschließen283.6.3Signalleitungen anschließen283.6.4Netzversorgung vorbereiten283.7Ethernet-Schnittstelle29                                                                                                    | 2.6.1                 | Sprache                                         | 9      |
| 3.1Übersicht über die durchzuführenden Arbeiten.223.2Lieferumfang223.3Vorbereitung des Aufstellungsortes233.4Transport und Aufstellung.243.5Gasleitungen verlegen243.5.1Messgasleitungen verlegen253.5.2Gasausgang anschließen253.5.3Prüfgasaufgabe am Gasentnahmesystem263.6Elektroinstallation273.6.1Rohrbündelkabel des Gasentnahmesystems verlegen283.6.2Potentialausgleich anschließen283.6.3Signalleitungen anschließen283.6.4Netzversorgung vorbereiten283.7Ethernet-Schnittstelle29                                                                                                    | 3                     | Vorbereitungen zur Erstinbetriebnahme2          | 1      |
| 3.2Lieferumfang223.3Vorbereitung des Aufstellungsortes233.4Transport und Aufstellung243.5Gasleitungen verlegen243.5.1Messgasleitungen verlegen253.5.2Gasausgang anschließen253.5.3Prüfgasaufgabe am Gasentnahmesystem263.6Elektroinstallation273.6.1Rohrbündelkabel des Gasentnahmesystems verlegen283.6.2Potentialausgleich anschließen283.6.3Signalleitungen anschließen283.6.4Netzversorgung vorbereiten283.7Ethernet-Schnittstelle29                                                                                                    | 3.1                   | Übersicht über die durchzuführenden Arbeiten    | 2      |
| 3.3Vorbereitung des Aufstellungsortes233.4Transport und Aufstellung.243.5Gasleitungen verlegen243.5.1Messgasleitungen verlegen253.5.2Gasausgang anschließen253.5.3Prüfgasaufgabe am Gasentnahmesystem263.6Elektroinstallation273.6.1Rohrbündelkabel des Gasentnahmesystems verlegen283.6.2Potentialausgleich anschließen283.6.3Signalleitungen anschließen283.6.4Netzversorgung vorbereiten283.7Ethernet-Schnittstelle29                                                                                                    | 3.2                   | Lieferumfang                                    | 2      |
| 3.4Transport und Aufstellung.243.5Gasleitungen verlegen.243.5.1Messgasleitungen verlegen.253.5.2Gasausgang anschließen.253.5.3Prüfgasaufgabe am Gasentnahmesystem.263.6Elektroinstallation.273.6.1Rohrbündelkabel des Gasentnahmesystems verlegen.283.6.2Potentialausgleich anschließen.283.6.3Signalleitungen anschließen.283.6.4Netzversorgung vorbereiten.283.7Ethernet-Schnittstelle29                                                                                                    | 3.3                   | Vorbereitung des Aufstellungsortes              | 3      |
| 3.5Gasleitungen verlegen243.5.1Messgasleitungen verlegen253.5.2Gasausgang anschließen253.5.3Prüfgasaufgabe am Gasentnahmesystem263.6Elektroinstallation273.6.1Rohrbündelkabel des Gasentnahmesystems verlegen283.6.2Potentialausgleich anschließen283.6.3Signalleitungen anschließen283.6.4Netzversorgung vorbereiten283.7Ethernet-Schnittstelle29                                                                                                    | 3.4                   | Transport und Aufstellung                       | 4      |
| 3.5.1Messgasleitungen verlegen253.5.2Gasausgang anschließen253.5.3Prüfgasaufgabe am Gasentnahmesystem263.6Elektroinstallation273.6.1Rohrbündelkabel des Gasentnahmesystems verlegen283.6.2Potentialausgleich anschließen283.6.3Signalleitungen anschließen283.6.4Netzversorgung vorbereiten283.7Ethernet-Schnittstelle29                                                                                                    | 3.5                   | Gasleitungen verlegen                           | 4      |
| 3.5.2Gasausgang anschließen253.5.3Prüfgasaufgabe am Gasentnahmesystem263.6Elektroinstallation273.6.1Rohrbündelkabel des Gasentnahmesystems verlegen283.6.2Potentialausgleich anschließen283.6.3Signalleitungen anschließen283.6.4Netzversorgung vorbereiten283.7Ethernet-Schnittstelle29                                                                                                    | 3.5.1                 | Messgasleitungen verlegen2                      | 5      |
| 3.5.3Prüfgasaufgabe am Gasentnahmesystem263.6Elektroinstallation273.6.1Rohrbündelkabel des Gasentnahmesystems verlegen283.6.2Potentialausgleich anschließen283.6.3Signalleitungen anschließen283.6.4Netzversorgung vorbereiten283.7Ethernet-Schnittstelle29                                                                                                    | 3.5.2                 | Gasausgang anschließen 2                        | 5      |
| 3.6Elektroinstallation273.6.1Rohrbündelkabel des Gasentnahmesystems verlegen283.6.2Potentialausgleich anschließen283.6.3Signalleitungen anschließen283.6.4Netzversorgung vorbereiten283.7Ethernet-Schnittstelle29                                                                                                    | 3.5.3                 | Prüfgasaufgabe am Gasentnahmesystem 2           | 6      |
| 3.6.1       Rohrbündelkabel des Gasentnahmesystems verlegen                                                                                                    | 3.6                   | Elektroinstallation                             | 7      |
| 3.6.2       Potentialausgielch anschließen       28         3.6.3       Signalleitungen anschließen       28         3.6.4       Netzversorgung vorbereiten       28         3.7       Ethernet-Schnittstelle       29                                                                                                    | 3.6.1                 | Rohrbundelkabel des Gasentnahmesystems verlegen | 8      |
| 3.6.4     Netzversorgung vorbereiten     28       3.7     Ethernet-Schnittstelle     29                                                                                                    | 3.0.2<br>3.6.2        | Potentialausgielen anschließen                  | ຽ<br>o |
| 3.7 Ethernet-Schnittstelle 20                                                                                                    | 3.6.4                 | Netzversorgung vorbereiten                      | о<br>8 |
|                                                                                                    | 3.7                   | Ethernet-Schnittstelle                          | 9      |

| 4              | Bedienung                                          |
|----------------|----------------------------------------------------|
| 4.1            | Das Gerät in Betrieb nehmen                        |
| 4.2            | Betrieb                                            |
| 4.3            | Bedien- und Anzeigeelemente                        |
| 4.3.1          | Tastenbelegung                                     |
| 4.4            | Status und Klassifizierung                         |
| 4.4.1          | Status (Betriebszustand)                           |
| 4.4.2<br>1 5   | Klassilizierung, LEDS                              |
| 4.5<br>4.5.1   | Messwertanzeige Liste" 36                          |
| 4.5.2          | Messwertanzeige "Balken-Diagramm"                  |
| 4.5.3          | Messwertanzeige "Linien-Diagramm"                  |
| 4.6            | Passwort                                           |
| 5              | Menüs                                              |
| 5.1            | Menübaum                                           |
| 5.2            | Hauptmenü                                          |
| 5.3            | Wartung                                            |
| 5.3.1          | Wartung/Wartungssignal41                           |
| 5.3.2          | Wartung/Betriebszustände42                         |
| 5.4            | Justage                                            |
| 5.4.1<br>5.4.2 | JUSTage/Test                                       |
| 5.4.3          | Justage/automatisch                                |
| 5.4.4          | Justage/Parameter                                  |
| 5.5            | Diagnose                                           |
| 5.5.1          | Diagnose/Kontrollwerte51                           |
| 5.5.2          | Diagnose/Temperaturen                              |
| 5.5.3<br>5.5.4 | Diagnose/Fehlermeldungen und Taste Diag            |
| 5.6            | Parametrierung 54                                  |
| 5.6.1          | Parametrierung/Anzeige                             |
| 5.6.2          | Parametrierung/Reset                               |
| 6              | Außerbetriebnahme                                  |
| 6.1            | Abschalten (für einen Zeitraum bis ca. 2 Wochen)58 |
| 6.2            | Transport                                          |
| 6.3            | Lagerung                                           |
| 6.4            | Entsorgung                                         |

| 7              | Planmäßige Wartung61                          |
|----------------|-----------------------------------------------|
| 7.1            | Wartungsintervalle                            |
| 7.1.1          | Wartung durch den Betreiber                   |
| 7.1.2          | Wartung durch den Kundendienst 62             |
| 7.2            | Verbrauchs- und Verschleißteile               |
| 7.3            | Wartungsarbeiten                              |
| 7.3.1          | Vor Beginn der Wartungsarbeiten               |
| 1.3.2<br>7.2.2 | Visuelle Prutung                              |
| 1.3.3          |                                               |
| 8              | Störungsbeseitigung                           |
| 8.1            | Wenn das Gerät überhaupt nicht funktioniert   |
| 8.2            | Wenn die Messwerte offensichtlich falsch sind |
| 8.3            | Störungsanzeigen                              |
| 8.4            | Stand-by                                      |
| 8.5            | Externe USV (Option)                          |
| 8.6            | Sicherungen                                   |
| 8.7            | Fehlermeldungen und mögliche Ursachen         |
| 9              | Technische Unterlagen75                       |
| 9.1            | Konformitäten und Zulassungen                 |
| 9.1.1          | Elektrischer Schutz                           |
| 9.2            | Lizenzen                                      |
| 9.3            | Маве                                          |
| 9.3.1          | MERCEM300Z                                    |
| 9.3.2          | MERCEM300Z Indoor                             |
| 9.4            | Technische Daten                              |

# MERCEM300Z

# **1** Wichtige Hinweise

Die wichtigsten Betriebshinweise Bestimmungsgemäßer Gebrauch Eigene Verantwortung

# 1.1 Wichtige Hinweise

WICHTIG: Während der Messung: Schranktüre geschlossen halten

Eine geöffnete Schranktür hat Messfehler zur Folge.

Schranktür während des Betriebs geschlossen lassen.

#### Potentiell gefährliche Gase im Gerät

WARNUNG: Gesundheitsgefahr durch Kontakt mit giftigen Gasen

Die Module und Geräte enthalten eingeschlossene potenziell gefährliche Gase, die im Falle eines Defekts oder einer Undichtigkeit austreten können. Diese Gase sind untenstehender Tabelle zu entnehmen.

Im Falle einer Undichtigkeit können die Konzentrationen innerhalb des geschlossenen Geräts bis zu einer bestimmte Konzentration ansteigen. Diese Konzentrationen sind ebenfalls in dieser Tabelle aufgeführt.

- Überprüfen Sie das Gerät/Modul regelmäßig auf den Zustand der Dichtungen.
- Öffnen Sie das Gerät immer nur bei guter Belüftung, vor allem wenn eine Undichtigkeit einer Komponente des Gerätes vermutet wird.

| Geräte/ Modul         | Gase                       | Max. Gesamt-<br>menge (ml) | Max. Konzentration im Geräte-<br>innern bei Undichtigkeiten<br>(Defekt) |
|-----------------------|----------------------------|----------------------------|-------------------------------------------------------------------------|
| MERCEM300Z            | Hg                         | 150 µg                     | 80 ppb                                                                  |
| MERCEM300Z Indoor     | Kohlenwasserstoffe         | 6.5ml                      |                                                                         |
| Kalibriergasgenerator | HgCL <sub>2</sub> - Lösung | 10                         | 30 ppb                                                                  |

# 1.2 Bestimmungsgemäßer Gebrauch

#### 1.2.1 Zweck des Geräts

MERCEM300Z und MERCEM300Z Indoor (im folgenden "Gerät" genannt) sind extraktive Gasanalysesysteme und dienen der kontinuierlichen Messung von Quecksilber und Quecksilberverbindungen in den Abgasen industrieller Verbrennungsanlagen (Emissionsmesssystem).

Das Messgas wird an einer Messstelle entnommen und durch das Gasanalysesystem geleitet (Extraktive Messung).

# 1.3 **Produktidentifikation**

| Produktnamen: | MERCEM300Z Indoor<br>MERCEM300Z                                                             |
|---------------|---------------------------------------------------------------------------------------------|
| Hersteller:   | Endress+Hauser SICK GmbH+Co. KG<br>Bergener Ring 27 · 01458 Ottendorf-Okrilla · Deutschland |

#### Typenschilder

Anzahl Typenschilder: 2

Lage: Rechts oben, innen und außen.

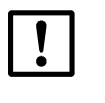

Das Gerät kann individuell etwas anders ausgestattet sein als in diesem Handbuch beschrieben.

 Entnehmen Sie die individuelle Ausstattung Ihres Geräts den mitgelieferten Systemunterlagen.

#### 1.3.1 Einsatzort

#### MERCEM300Z Indoor

Einsatzort: In klimatisierten Räumen (IP43).

#### MERCEM300Z

Einsatzort: In Räumen oder im Freien (IP55).

# 1.4 Verantwortung des Anwenders

#### 1.4.1 Zielgruppe

Dieses Handbuch richtet sich an Personen, die das MERCEM300Z und MERCEM300Z Indoor installieren, bedienen und instandhalten.

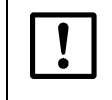

*WICHTIG:* Verantwortlichkeit für die Sicherheit eines Systems Die Sicherheit eines Systems, in welches das Gerät integriert wird, liegt in der Verantwortung des Errichters des Systems.

#### Bedienung

Das Gerät darf ausschließlich von sachkundigen Personen bedient werden, die aufgrund ihrer gerätebezogenen Ausbildung und Kenntnisse sowie Kenntnisse der einschlägigen Bestimmungen die ihnen übertragenen Arbeiten beurteilen und Gefahren erkennen können.

#### Installation und Instandhaltung

Bei Installation und Instandhaltung sind teilweise Fachkräfte erforderlich. Beachten Sie die Hinweise am Anfang der jeweiligen Kapitel.

#### 1.4.2 Korrekte Verwendung

- Das Gerät nur so verwenden, wie es in dieser Betriebsanleitung beschrieben ist. Für andere Verwendungen trägt der Hersteller keine Verantwortung.
- ► Die vorgeschriebenen Wartungsarbeiten durchführen.
- Am und im Gerät keine Bauteile entfernen, hinzufügen oder verändern, sofern dies nicht in offiziellen Informationen des Herstellers beschrieben und spezifiziert ist. Sonst
  - Kann das Gerät gefahrbringend werden.
  - Entfällt jede Gewährleistung des Herstellers.

#### 1.4.3 Besondere lokale Bedingungen

Zusätzlich zu dieser Betriebsanleitung alle lokalen Gesetze, technische Regeln und unternehmensinterne Betriebsanweisungen beachten, die am Einsatzort des Geräts gelten.

#### 1.4.4 Aufbewahren der Dokumente

Diese Betriebsanleitung und die Systemdokumentation:

- Zum Nachschlagen bereit halten.
- ► An neue Besitzer weitergeben.

# 1.5 **Zusätzliche Dokumentationen/Informationen**

Zusätzlich zu dieser Betriebsanleitung gelten folgende Dokumente:

#### Der Systemdokumentation beiliegende Anleitungen

- Betriebsanleitung SCU
- Betriebsanleitung Kühlgerät
- Betriebsanleitung Gasentnahmesystem
- Betriebsanleitung beheizte Messgasleitung
- Betriebsanleitung Instrumentenluftaufbereitung (Option)
- Betriebsanleitung Modulares System-I/O.
- Dokumentation der individuellen Einstellungen
- Installationsplan

# MERCEM300Z

# 2 Produktbeschreibung

Geräteeigenschaften Funktionsprinzip Gerätebeschreibung

# 2.1 Eigenschaften des Gerätes

Bild 1 Ansicht Frontseite MERCEM300Z

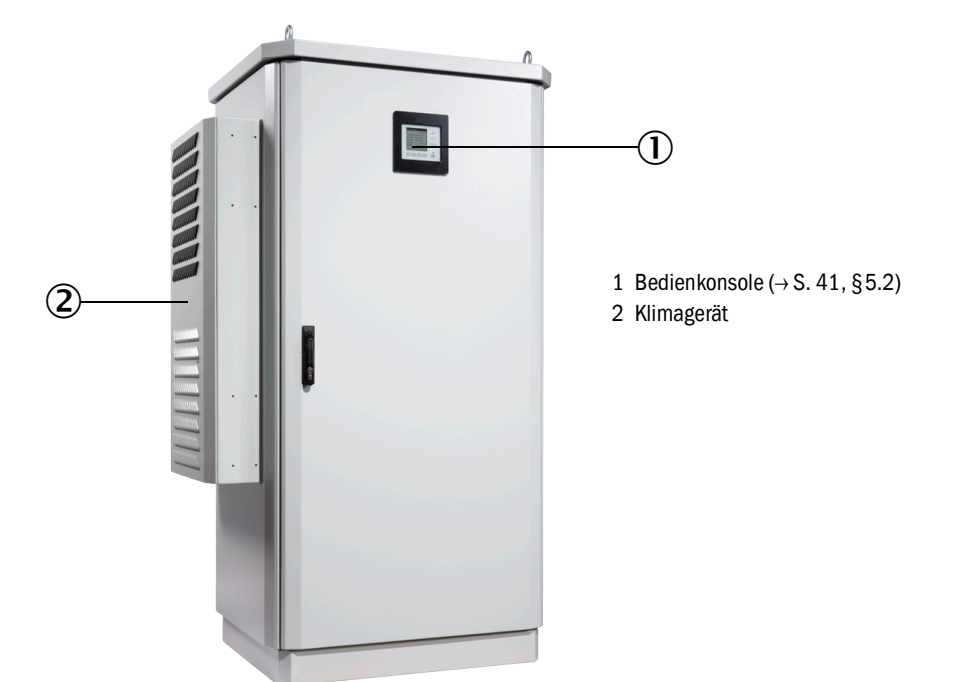

Bild 2 Ansicht Frontseite MERCEM300Z Indoor

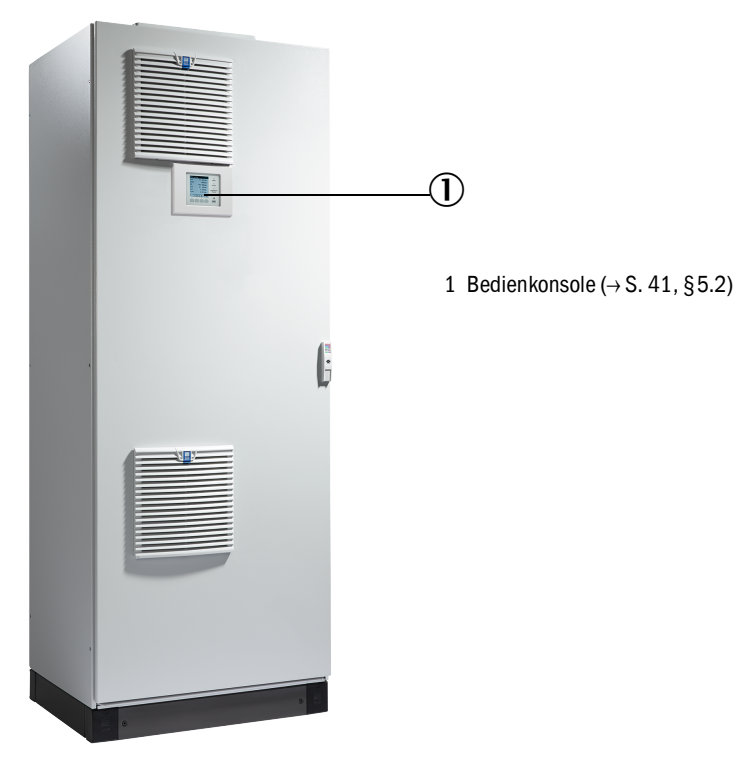

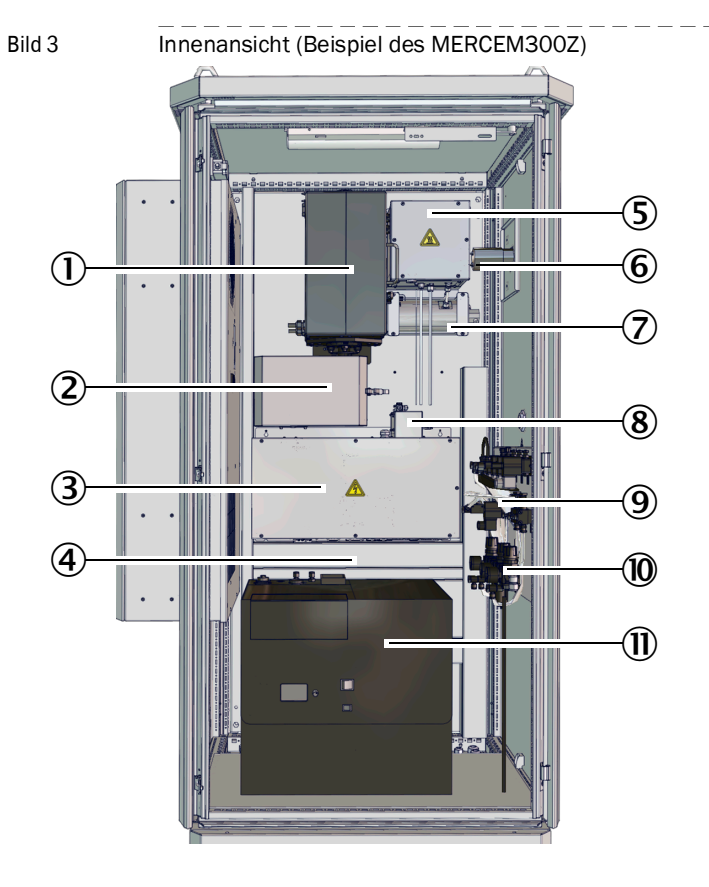

#### Der Innenaufbau ist bei MERCEM300Z und MERCEM300Z Indoor indentisch.

- 1 Thermischer Konverter und Küvette
- 2 Optikeinheit
- 3 Elektronik mit Datenschnittstellen und Heizungssteuerung
- 4 Energieversorgung
  Sicherungen (→ S. 71, §8.6)
- 5 Ejektor
- 6 Messgasleitung (Eingang) (Gasausgang am Gerätesockel)
- 7 Verdampfer für Prüfgasgenerator CALSIC300 (Option)
- 8 Druckregelmodul
- 9 Ventilblock
- 10 Instrumentenluftaufbereitung
- 11 Prüfgasgenerator CALSIC300 mit Vorratsbehälter (Option)

# 2.2 Gasflussschema

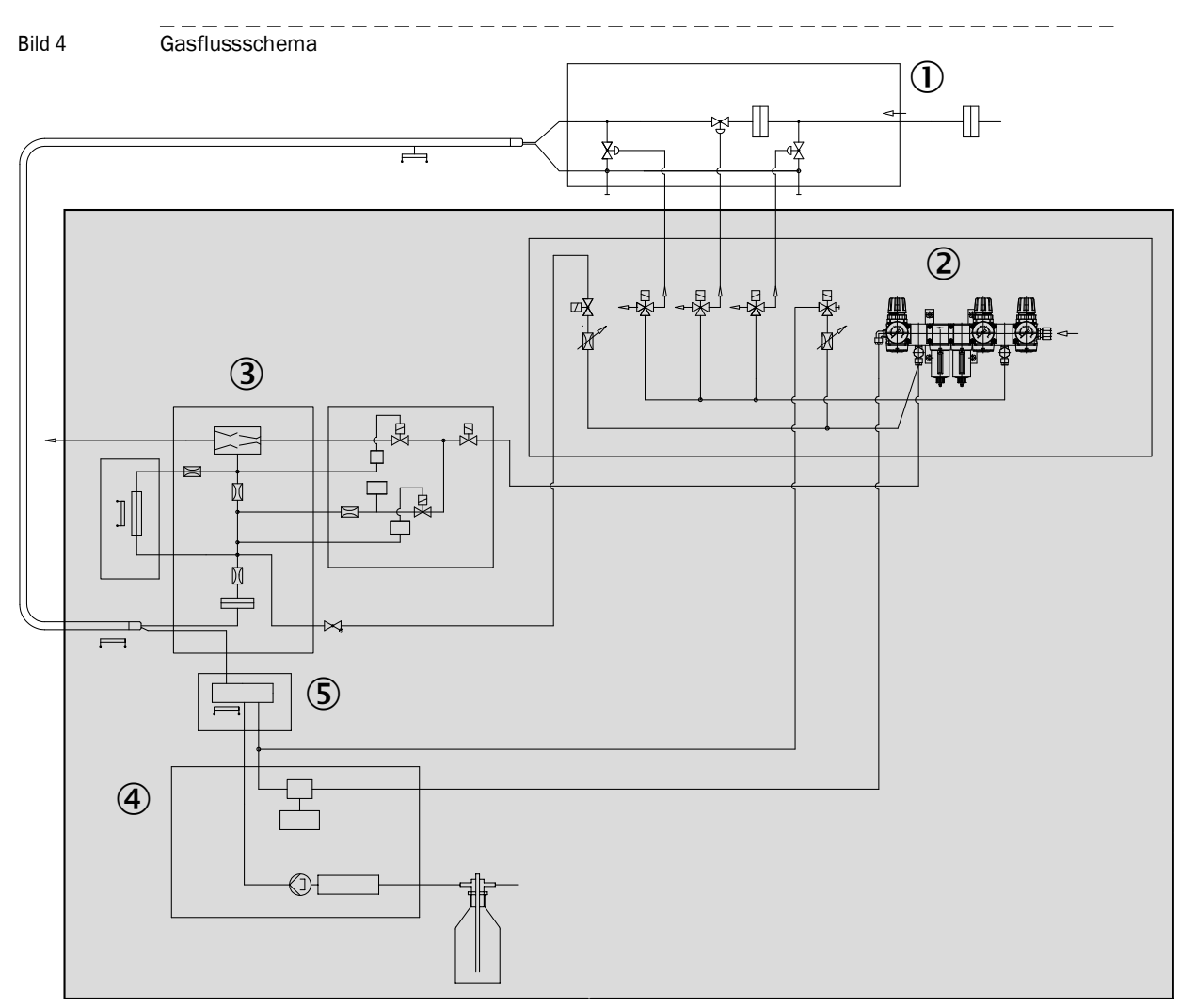

- 1 Gasentnahmesystem
- 2 Instrumentenluftaufbereitung
- 3 Thermischer Konverter und Küvette
- 4 Prüfgasgenerator CALSIC300 (Option)
- 5 Verdampfer (des Prüfgasgenerators CALSIC300)

#### 2.2.1 Arbeitsweise

Das Gerät arbeitet selbständig.

Die Betriebszustände werden durch Statussignale signalisiert und in ein Logbuch (SOPAS ET  $\rightarrow$  S. 19, §2.6) eingetragen.

- Zuführung des Messgases zum Analysator in einer beheizten Messgasleitung.
- Konvertierung der Quecksilberverbindungen in elementares Quecksilber in einem thermischen Konverter.
- Messprinzip: Photometrisch mit Zeeman-Effekt.
- Normierte (Druck, Temperatur) Ausgabe der Messwerte.
- Ausgabe bezogen auf feuchtes Rauchgas.
- Prüfgasaufgabe (Justage)

| Menüpunkt   | Prüfgasaufgabe                                                 | Verweis                                |
|-------------|----------------------------------------------------------------|----------------------------------------|
| Test        | von Hand mit internem Prüfgasgenerator CALSIC300 (Option)      | → S. 43, §5.4.1                        |
| Manuell     | von Hand mit externer Prüfgasaufgabe am Gasent-<br>nahmesystem | → S. 26, §3.5.3 und<br>→ S. 44, §5.4.2 |
| Automatisch | zyklisch mit internem Prüfgasgenerator CALSIC300 (Option)      | → S. 46, §5.4.3                        |

- Integrierte Justierküvette zur automatischen Justage ohne Prüfgase (→ S. 46, §5.4.3).
- Betrieb an externer USV (unterbrechungsfreie Stromversorgung) (→S. 71, §8.5) möglich.

### 2.2.2 Prüfgasgenerator CALSIC300 (Option)

Option: Integrierter Prüfgasgenerator CALSIC300 (Lage  $\rightarrow$  S. 15, Bild 3).

- Die Ausgangslösung, eine HgCl<sub>2</sub>-Lösung, befindet sich in einem Vorratsbehälter (Lage → S. 15, Bild 3).
- Der Prüfgasgenerator erzeugt mittels eines Verdampfers Prüfgas aus der HgCl<sub>2</sub>-Lösung.
- Das Prüfgas wird über das Gasentnahmesystem zur Küvette transportiert ("Prüfgasaufgabe am Gasentnahmesystem") (→ S. 16, Bild 4 und → S. 26, §3.5.3)
- Die Prüfgaskonzentrationen des Prüfgasgenerators sind über ein Menü einstellbar.
- Die Prüfgasaufgabe wird zyklisch oder von Hand gestartet (→ S. 43, §5.4).

#### 2.2.3 Instrumentenluftaufbereitung (Option)

Option: Integrierte Instrumentenluftaufbereitung.

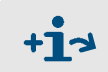

Weitere Informationen zur Instrumentenluftaufbereitung  $\rightarrow$  Betriebsanleitung der Instrumentenluftaufbereitung.

# 2.3 Bedienung

- Die Bedienung erfolgt über eine Bedienkonsole in der Fronttür des Gerätes.
- Einen *unsicheren Betriebszustand* signalisiert das Gerät durch Statusanzeigen ( $\rightarrow$  S. 33, §4.3). Das Gerät bleibt im Messbetrieb.
- Bei einer Störung schaltet das Gerät automatisch in den Zustand "Stand-By" (→ S. 70, §8.4).
  - In diesem Zustand werden die Messgasleitung und der Messgasweg im Gerät automatisch mit Instrumentenluft gespült.
     Wenn der Prüfgasgenerator CALSIC300 vorhanden ist: Prüfgasgenerator und Verdampfer werden auch gespült.
  - Die analogen Ausgänge werden auf dem letzten gültigen Messwert gehalten.

## 2.3.1 Bedienung über SOPAS ET (Option)

Über Ethernet stehen die Bedienmenüs und Messwertdarstellungen auch komfortabel auf einem externen PC (mit dem Engineering-Tool SOPAS ET  $\rightarrow$  S. 19, §2.6) zur Verfügung.

## 2.4 Schnittstellen

- 2 x Analoge Ausgänge
- 4 x Digitale Eingänge
- 4 x Digitale Ausgänge
- 1 x Ethernetschnittstelle

Weitere Schnittstellen je nach Konfiguration (siehe "Dokumentation der individuellen Einstellungen").

## 2.5 Fernsteuerung

## 2.5.1 Ethernet

Standard: Ethernet (Modbus TCP/IP).

#### 2.5.2 Modbus

Modbus<sup>®</sup> ist ein Kommunikationsstandard für digitale Steuerungen, mit dem eine Verbindung zwischen einem »Master«-Gerät und mehreren »Slave«-Geräten aufgebaut wird. Das Modbus-Protokoll definiert nur die Kommunikationsbefehle, nicht aber deren elektronische Übertragung; deshalb kann es mit unterschiedlichen digitalen Schnittstellen (Ethernet) verwendet werden.

## 2.5.3 **OPC (Option)**

OPC ist eine standardisierte Software-Schnittstelle, die es Anwendungen unterschiedlicher Hersteller ermöglicht, Daten auszutauschen.

Benötigt wird der SICK OPC-Server.

Systembus: Ethernet.

# 2.6 **SOPAS ET (PC-Programm)**

Über SOPAS ET kann das Gerät zusätzlich parametriert werden und SOPAS ET ermöglicht den Zugriff auf das Logbuch.

SOPAS ET läuft auf einem externen PC, der über die Ethernetschnittstelle an das Gerät angeschlossen wird ( $\rightarrow$  S. 29, §3.7).

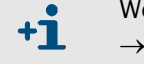

Weitere Informationen zu SOPAS ET: → Hilfemenü SOPAS ET

# 2.6.1 Sprache

Spracheinstellung ausschließlich in SOPAS ET: Menü: *Diagnose/Geräteinformationen* (Benutzerlevel: Autorisierter Kunde). Danach auf der Bedienkonsole einmal in ein beliebiges Menü wechseln.

# MERCEM300Z

# **3** Vorbereitungen zur Erstinbetriebnahme

Aufstellung Montage

Endress+Hauser

# 3.1 Übersicht über die durchzuführenden Arbeiten

| Durchzuführende Arbeit                            | Berechtigtes Personal            | Verweis       |
|---------------------------------------------------|----------------------------------|---------------|
| Vorbereitung des Aufstellungsortes                | Betreiber                        | → S. 23, §3.3 |
| Aufstellen                                        | Betreiber                        | → S. 24, §3.4 |
| Verlegen der Gasleitungen                         | Betreiber                        | → S. 24, §3.5 |
| Verlegen der Signalleitungen bis zum Gerät        | Betreiber                        |               |
| Verlegen der Spannungsversorgung bis<br>zum Gerät | Betreiber                        |               |
| Installation                                      | Endress+Hauser Kunden-<br>dienst |               |
| Erstinbetriebnahme                                | Endress+Hauser Kunden-<br>dienst |               |

# 3.2 Lieferumfang

Bitte entnehmen Sie den Lieferumfang den Lieferpapieren.

#### 3.3

# Vorbereitung des Aufstellungsortes

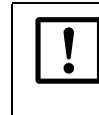

►

Überlassen Sie die Bereitstellung der Gasversorgung Fachkräften, die aufgrund ihrer fachlichen Ausbildung und Kenntnisse sowie Kenntnisse der einschlägigen Bestimmungen die ihnen übertragenen Arbeiten beurteilen und Gefahren erkennen können.

Die Vorbereitung des Aufstellungsortes liegt in der Verantwortung des installierenden Personals.

- Umgebungsbedingungen beachten (siehe "Technische Daten").
- Gehäuseabmessungen  $\rightarrow$  S. 77, §9.3
- Freiraum f
  ür Klimager
  ät (nur MERCEM300Z)
  Der Luftaustritt befindet sich an der linken Geh
  äuseseite.
  - Mindestens 200 mm (8 in.) Abstand lassen. Den Luftaustritt nicht blockieren.
  - Das Klimagerät schwenkt seitlich und nach hinten auf (zu Servicezwecken):
  - Seitlich 650 mm (25 in.) Abstand lassen.
  - ▶ Hinten 130 mm (5 in.) Abstand lassen (Empfehlung).

Sonst schwenkt das Klimagerät nicht ganz auf.

- Freiraum für Messgasleitung an der rechten Gehäuseseite.
- Mindestens 200 mm (8 in.) Abstand lassen.
- Freiraum f
  ür Kabelzuf
  ührungen MERCEM300Z.
   Kabel k
  önnen nur am Sockel von vorne oder von hinten zugef
  ührt werden.
  - ▶ 150 mm (6 in.) Abstand lassen.
- Freiraum für Kabelzuführungen MERCEM300Z Indoor
- ► Die Kabelzuführung erfolgt durch die rechte Seitenwand.
- Ausreichende Tragfähigkeit des Bodens (mindestens 500 kg/m<sup>2</sup>) sicherstellen.
- Das Gerät aufstellen (möglichst in vibrationsarmer Umgebung).
- Das Gerät möglichst nahe an der Messstelle aufstellen. Kurze Messgasleitungen ergeben kurze Totzeiten. Empfehlung: 5 m (200 in.) nicht überschreiten. Max. Leitungslänge:
  - Zertifiziert: 35 m (1400 in.)
  - Sonst: 50 m (2000 in.)
- Befestigungseinrichtungen f
  ür den Systemschrank (individuell) vorsehen.
   Bei Aufstellung auf einem Gitterrost: Bei Arbeiten am Ger
  ät können Teile herunterfallen oder Fl
  üssigkeiten heruntertropfen und jemanden verletzen.
  - ► Sehen Sie eine entsprechende Bodenplatte vor.

# 3.4 Transport und Aufstellung

!

• Das Gerät nur aufrecht stehend transportieren.

erkennen können.

Das Gerät mit einem geeigneten Hebewerkezug (zum Beispiel einem Kran) aufstellen (Gewicht des Geräts: ca. 260 kg).

Das Gerät darf nur von sachkundigen Personen transportiert und aufgestellt werden, die aufgrund ihrer Ausbildung und Kenntnisse sowie der einschlägigen Bestimmungen die ihnen übertragenen Arbeiten beurteilen und Gefahren

- ▶ Die auf dem Dach befindlichen Ösen benutzen.
- ► Das Gerät durch geeignetes Festschrauben sofort gegen Umfallen sichern.

# 3.5 Gasleitungen verlegen

#### WARNUNG: Gefahren durch undichten Gasweg

- Wenn das Messgas gesundheitsgefährdend ist, besteht Gesundheitsgefahr wenn Gas ausströmt.
  - Wenn das Messgas korrosiv ist oder mit Wasser (z.B. Luftfeuchtigkeit) korrosive Flüssigkeiten bilden kann, besteht Beschädigungsgefahr für das Gerät und benachbarte Einrichtungen.
    - Wenn der Gasweg undicht ist, sind die Messwerte möglicherweise falsch.
    - Gasleitungen vor Frost schützen.
  - Die Gasleitungen zum Gerät dürfen nur von sachkundigen Personen verlegt werden, die aufgrund ihrer Ausbildung und Kenntnisse sowie der einschlägigen Bestimmungen die ihnen übertragenen Arbeiten beurteilen und Gefahren erkennen können.
  - Die Gasleitungen dürfen nur vom Endress+Hauser Kundendienst an das Gerät angeschlossen werden.

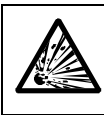

#### WARNUNG: Explosionsgefahr bei zündfähigem Messgas

- Das Gerät nicht zur Messung brennbarer oder zündfähiger Gase verwenden.
- Bild 5

Gasanschlüsse an rechter Schrankseite (Beispiel MERCEM300Z)

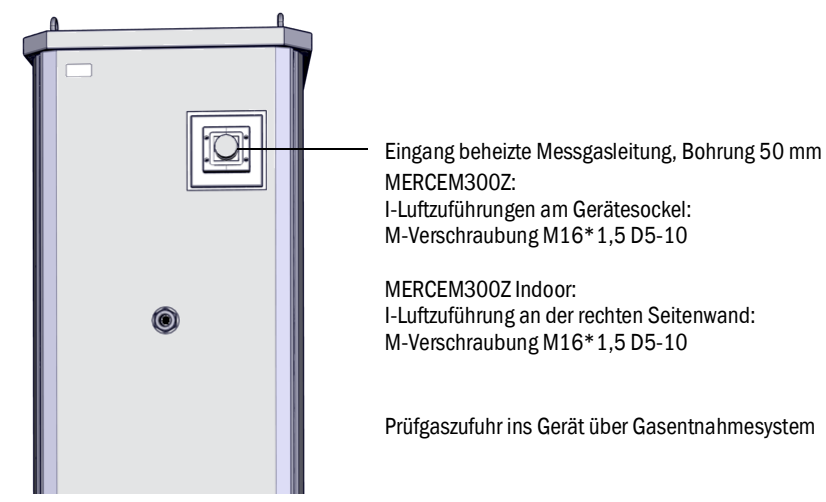

#### 3.5.1 Messgasleitungen verlegen

#### VORSICHT: Gefahr der Überhitzung

 ▶ Die Hinweise zum Verlegen der beheizten Messgasleitung beachten (→ Betriebsanleitung "Beheizte Messgasleitung")

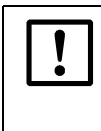

- VORSICHT: Geräteschaden durch Kondensation
   Die Messgasleitung erst bei der Inbetriebnahme des Geräts mit Messgas beaufschlagen.
  - Sonst besteht die Gefahr der Kondensation vom Messgas im Messgasweg.

#### Messgasleitung vom Gasentnahmesystem zum Gerät verlegen.

- Die elektrischen Anschlüsse der Messgasleitung müssen am Analysator liegen.
- Beim Verlegen der Leitung: Am Gerät anfangen, überschüssige Leitung am Gasentnahmesystem belassen.

### 3.5.2 Gasausgang anschließen

VORSICHT: Gesundheitsschädliche und aggressive Abgase.

Die Abgase können gesundheitsschädliche oder reizende Bestandteile enthalten.

- Die Gasausgänge des Messsystems ins Freie oder in einen geeigneten Abzug leiten.
- Die Abgasleitung nicht mit der Abgasleitung empfindlicher Baugruppen (z.B. Kühler) verbinden. Aufgrund von Diffusionen können aggressive Gase diese Baugruppen beschädigen.
- Die Hinweise des Betreibers der Anlage beachten.

Abgasleitung geeignet verlegen.

- Der Gasausgang muss gegen Umgebungsdruck offen sein, bzw. kann in Entsorgungsleitungen mit leichtem Unterdruck verlegt werden.
- ► Die Abgasleitung nicht knicken oder quetschen.

 Die Abgasleitung mittels geeigneter Schlauchleitung (PTFE) in einen offenen Kondensatbehälter oder eine Entsorgungsleitung legen.

- Die Leitung stetig abwärts führen.
- ▶ Die Öffnung der Leitung frei von Blockaden oder Flüssigkeiten halten.
- Die Leitung vor Frost schützen
- Gasausgang:
  - MERCEM300Z: Der Gasausgang führt hinten durch den Sockel.
  - MERCEM300Z Indoor: Der Gasausgang führt durch die rechte Seitenwand.

#### 3.5.3 Prüfgasaufgabe am Gasentnahmesystem

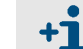

Informationen zum Gasentnahmesystem SFU ightarrow "Betriebsanleitung SFU"

- Prüfgastemperatur: 200 °C (Prüfgaszufuhr über beheizte Messgasleitung).
- Prüfgasspezifikation  $\rightarrow$  Technische Daten.
- Anschluss der Prüfgasleitung für manuelle Prüfgasaufgabe am Gasentnahmesystem:

Bild 6

Anschluss Prüfgas

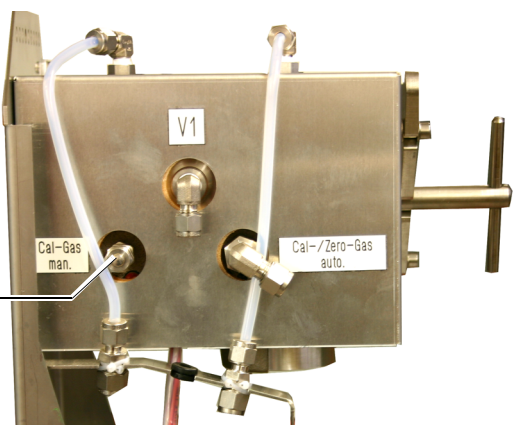

Anschluss für manuelle Prüfgasaufgabe: Rohverschraubung 6 mm

- Durchfluss bei der Prüfgasaufgabe: Ca. 500 L/h.
  - Das Gerät baut nur geringen Gegendruck auf.
  - Durchfluss über Druck regeln.
  - Max. Druck: 0,5 bar (50 kPa) Überdruck.
- ► Nach Abschrauben der Prüfgasleitung: Blindkappe wieder aufschrauben.

3.6

# Elektroinstallation

WARNUNG: Gefährdung der elektrischen Sicherheit durch nicht abgeschaltete Spannungsversorgung während Installations- und Wartungsarbeiten Wird die Stromversorgung zum Gerät, bzw. den Leitungen, bei der Installation und Wartungsarbeiten nicht über einen Trennschalter/Leistungsschalter abgeschaltet, kann dies zu einem Elektrounfall führen.

- Stellen Sie vor Beginn der T\u00e4tigkeit am Ger\u00e4t sicher, dass die Stromversorgung gem\u00e4\u00f6 DIN EN 61010 \u00fcber einen Trennschalter/Leistungsschalter abgeschaltet werden kann.
- ► Achten Sie darauf, dass der Trennschalter gut zugänglich ist..
- Wenn nach der Installation der Trennschalter beim Geräteanschluss nur schwer oder nicht zugänglich ist, ist eine zusätzliche Trennvorrichtung zwingend erforderlich.

Die Spannungsversorgung darf nur vom ausführenden Personal unter Beachtung der gültigen Sicherheitsbestimmungen nach Abschluss der Tätigkeiten, bzw. zu Prüfzwecken, wieder aktiviert werden

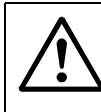

# **WARNUNG:** Gefährdung der elektrischen Sicherheit durch falsch bemessene Netzleitung

Bei Ersatz einer abnehmbaren Netzleitung kann es zu elektrischen Unfällen kommen, wenn die Spezifikationen nicht hinreichend beachtet worden sind.

 Beachten Sie bei Ersatz einer abnehmbaren Netzleitung immer die genauen Spezifikationen in der Betriebsanleitung (Kapitel Technische Daten).

**VORSICHT:** Geräteschaden durch fehlerhafte oder nicht vorhandene Erdung Es muss gewährleistet sein, dass während Installation und Wartungsarbeiten die Schutzerdung zu den betroffenen Geräten bzw. Leitungen gemäß EN 61010-1 hergestellt ist.

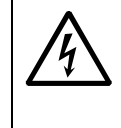

4

 WARNUNG: Gesundheitsgefahr durch elektrische Spannung
 Die Vorbereitung der elektrischen Anschlüsse dürfen nur von Elektro-Fachkräften ausgeführt werden, die aufgrund ihrer fachlichen Ausbildung und Kenntnisse sowie Kenntnisse der einschlägigen Bestimmungen die ihnen übertragenen Arbeiten beurteilen und Gefahren erkennen können.

 Schließen Sie das Gerät nicht an die Spannungsversorgung an.
 ▶ Überlassen Sie den elektrischen Anschluss des Geräts dem Endress+Hauser Kundendienst. Bild 7

#### Elektrische Anschlüsse (Beispiel MERCEM300Z)

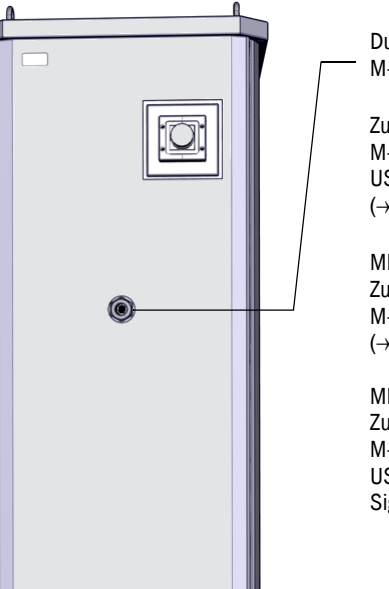

Durchführung Rohrbündelkabel, 32 mm: M-Verschraubung M40\*1,5 D22-32

Zuführung der Energieversorgung am Gerätesockel: M-Verschraubung M32\*8,5 D13-20 USV: M20\*1,5 D10-14 (→ S. 78, Bild 16)

MERCEM 300Z: Zuführung der Signalleitungen am Gerätesockel: M-Verschraubung M16 D5-10 (→ S. 78, Bild 16)

MERCEM300Z Indoor: Zuführung der Signalleitungen an der rechten Seitenwand: M-Verschraubung M32\*8,5 D13-20 USV: M20\*1,5 D10-14 Signalleitungen: rechte Seitenwand M16 D5-10

#### 3.6.1 Rohrbündelkabel des Gasentnahmesystems verlegen

- Die Richtung (Anschluss am Analysator bzw. am Gasentnahmesystem) des Rohrbündelkabels ist beliebig.
- Beim Verlegen des Rohrbündelkabels am Gerät anfangen und überschüssige Leitung am Gasentnahmesystem belassen.
- Überlassen Sie den Anschluss des Rohrbündelkabels dem Endress+Hauser Kundendienst.

#### 3.6.2 Potentialausgleich anschließen

 Überlassen Sie den Anschluss des Potentialausgleiches dem Endress+Hauser Kundendienst.

#### 3.6.3 Signalleitungen anschließen

- Die Signalanschlüsse befinden sich auf der Elektronikplatine in der Elektronikeinheit.
- MERCEM300Z: Die Signalleitungen führen durch den Gerätesockel.
- MERCEM300Z Indoor: Die Signalleitungen führen durch die rechte Seitenwand.
- Überlassen Sie den Anschluss der Signalleitungen am Gerät dem Endress+Hauser Kundendienst.

#### 3.6.4 Netzversorgung vorbereiten

- Das Leitungsnetz zur Netzspannungsversorgung des Systems muss entsprechend der einschlägigen Vorschriften installiert und abgesichert sein.
- Geeignete Netztrenneinrichtung mit Absicherung vorsehen.
- Leistungsaufnahme  $\rightarrow$  technische Daten.
- elektrischen Leitungen führen durch den Gerätesockel.
- Überlassen Sie den Anschluss der elektrischen Leitungen am Gerät dem Endress+Hauser Kundendienst.

# 3.7 **Ethernet-Schnittstelle**

Wenn das Gerät am Ethernet betrieben wird, besteht die Gefahr des unerwünschten Zugriffs auf das Gerät über das Ethernet ("hacken").
▶ Das Gerät nur "hinter" einer Firewall betreiben.

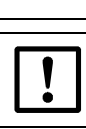

Überlassen Sie das Verlegen des Ethernetkabels im Systemschrank und den Anschluss des Ethernetkabels dem Endress+Hauser Kundendienst.

Bild 8

Anschluss Ethernet unten an der Elektronikeinheit

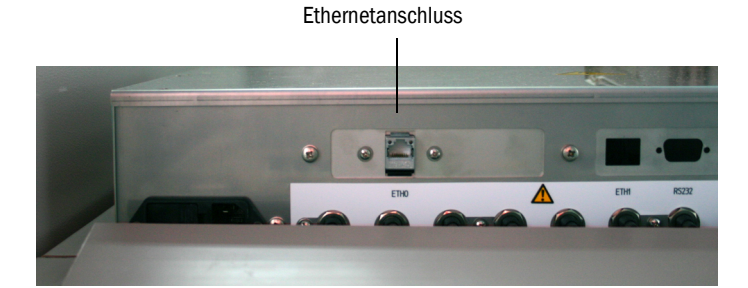

- Ethernetanschluss: Unten an der Elektronikeinheit, Buchse ETHO.
- Übertragungsparameter: 10 Mbit/s Halbduplex
- Adressen (Die IP-Adresse darf nicht doppelt vorhanden sein):
  - IP-Adressen und die Adressen der Subnetzmasken: Siehe SOPAS ET ( $\rightarrow$  S. 19, §2.6).

Wenn Sie die Adressen ändern wollen (ab SOPAS 3.0):

(Hinweis: Das Gerät und PC müssen sich im gleichen Netzwerksegment befinden)

- a) Gerät im Gerätekatalog doppelklicken.
- b) Das Gerät erscheint in einem eigenen Feld.
- c) Auf das Zeichenstiftsymbol rechts neben der IP-Adresse klicken.
- d) Das Fenster "TCP/IP-Einstellungen" geht auf.
- e) Die IP-Adresse ändern.

# MERCEM300Z

# **4** Bedienung

Zugriff Bedienung Statusmeldungen

# 4.1 **Das Gerät in Betrieb nehmen**

- 1 Beim Anschalten der Netzversorgung startet das Gerät automatisch.
- 2 Schranktür schließen.
- 3 Die grüne LED "POWER" auf der Anzeige ( $\rightarrow$  S. 33, Bild 9) des Geräts signalisiert das Vorhandensein der Versorgungsspannung.
- 4 Auf dem Bildschirm erscheint das Logo.
- 5 Dann erscheint die Messwertanzeige (→ S. 36, §4.5)
- 6 Solange das Messsystem noch nicht seinen Betriebszustand "Messen" erreicht hat (z.B.: die Betriebstemperatur ist noch nicht erreicht):
  - Nur die grüne Status-LED "POWER" leuchtet.
  - Anzeige: "Heizen"
  - Klassifizierung "Uncertain".
- 7 Erreichen des Messbetrieb-Zustands:
  - Nur die grüne Status-LED "POWER" leuchtet.
  - Anzeige: "Messen" ( $\rightarrow$  S. 33, Bild 9).
  - Kein Messwert blinkt.

## 4.2 Betrieb

#### WICHTIG: Schranktüre geschlossen halten

Eine geöffnete Schranktür hat Messfehler zur Folge.

Bis zum Erreichen eines stabilen Betriebs benötigt das Gerät nach Schließen der Schranktür - je nach Außentemperatur - bis zu 1 h.

 Schranktür während des Betriebs geschlossen lassen und ggf. gegen unbefugtes Öffnen sichern.

# 4.3 **Bedien- und Anzeigeelemente**

Bild 9

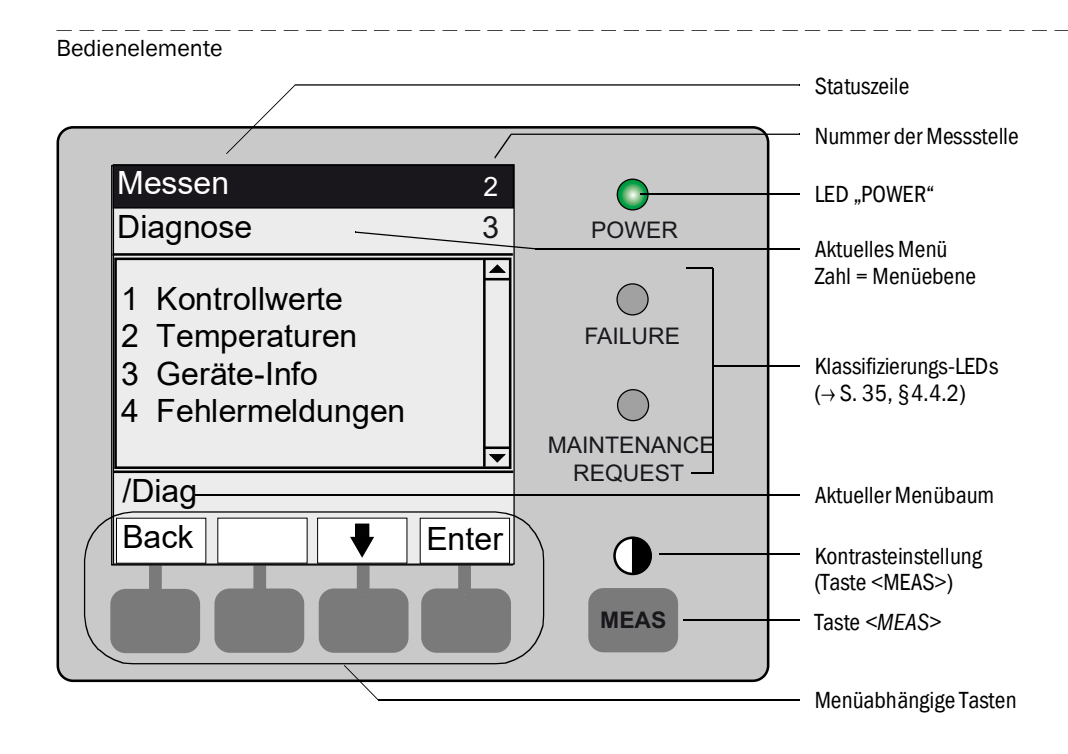

# 4.3.1 **Tastenbelegung**

| Taste               | Bedeutung                                                                                                    |  |  |
|---------------------|----------------------------------------------------------------------------------------------------|--|--|
| Taste <meas></meas> |                                                                                                    |  |  |
| <meas></meas>       | <ul> <li>Führt aus jedem Menü zurück zur Messwertanzeige.</li> <li>Alle nicht mit <save> abgeschlossene Eingaben werden verworfen.</save></li> <li>Wenn das Gerät in "Wartung" geschaltet ist (→ S. 35, §4.4.2): Beim Drücken der Taste <meas> wird der Zustand "Wartung" nicht beeinflusst.</meas></li> </ul> |  |  |
|                     | In der Messwertanzeige: Umschalten zwischen Listen-, Balken- und Liniendarstellung ( $\rightarrow$ S. 36, § 4.5).                                                                                                    |  |  |
|                     | 0                                                                                                    |  |  |
|                     | Wenn die Taste MEAS länger als 2 Sekunden gedrückt wird:<br>Es erscheint ein Menü zur Kontrasteinstellung.                                                                                                    |  |  |
| Menüabhängi         | ge Tasten                                                                                                    |  |  |
| <menu></menu>       | Führt in das Hauptmenü (→ S. 41, § 5.2).<br>Wenn die Taste <menu> nicht eingeblendet ist: Erst <meas> drücken.</meas></menu>                                                                                                    |  |  |
| <back></back>       | Führt in das übergeordnete Menü.<br>Alle nicht mit <s<i>ave&gt; abgeschlossene Eingaben werden verworfen.</s<i>                                                                                                    |  |  |
| <enter></enter>     | Öffnet das angewählte Menü.                                                                                                    |  |  |
| <save></save>       | Speichert geänderte Parameter.                                                                                                    |  |  |
| <start></start>     | Startet die angezeigte Aktion.                                                                                                    |  |  |
| <set></set>         | Wert setzen.                                                                                                    |  |  |
| Ŷ                   | Bewegen/Blättern nach unten.                                                                                                    |  |  |
| Û                   | Bewegen/Blättern nach oben.<br>Bei Zifferneingabe: nächsthöhere Ziffer.                                                                                                    |  |  |
| ⇒                   | In der Zeile nach rechts bewegen.                                                                                                    |  |  |
| <diag></diag>       | Diag wird nur eingeblendet wenn eine Meldung ansteht.<br>Bei Drücken wird die aktuelle Meldung angezeigt.<br>Weitere Informationen zur Diagnose $\rightarrow$ S. 53, § 5.5.4.<br>Liste der Fehlermeldungen $\rightarrow$ S. 72, § 8.7.                                                                         |  |  |

# 4.4 Status und Klassifizierung

#### 4.4.1 Status (Betriebszustand)

Der jeweilige Betriebszustand (z.B.: Messen, Heizen, etc.) wird in der obersten Zeile der Bedienkonsole angezeigt.

# 4.4.2 Klassifizierung, LEDs

Die Klassifizierung (Fehler-Status) wird durch LEDS auf der Bedienkonsole angezeigt und im Logbuch hinterlegt.

| Klassifizierung                                  | LED  | Bedeutung                                                                                                    | Messwert-<br>anzeige  | Analog-<br>ausgänge <sup>1</sup> | Statussignal <sup>2,3</sup> |
|--------------------------------------------------|------|----------------------------------------------------------------------------------------------------|-----------------------|----------------------------------|-----------------------------|
| <i>Maintenance</i><br>Wartung                    |      | Das Gerät ist per Menü oder Programm in <i>"War-<br/>tung"</i> geschaltet.<br>In der Statuszeile steht: <i>"Wartung"</i>                                                               | Aktuell               | Gehalten <sup>4</sup>            | Entsprechend<br>Einstellung |
| <i>Uncertain</i><br>Unsicher                     |      | Der <i>unsichere</i> Messwert (z.B. außerhalb des Kali-<br>brierbereiches) <i>blinkt</i> .<br>Ursache ansehen: Taste <i><diag></diag></i> drücken.                                     | Aktuell               | Aktuell                          | Entsprechend<br>Einstellung |
| <i>Maintenance<br/>request</i><br>Wartungsbedarf | Gelb | Unregelmäßigkeiten (z.B. Abweichung beim Kont-<br>rollzyklus zu hoch), die eine Überprüfung der Ursa-<br>che notwendig machen.<br>Ursache ansehen: Taste <i><diag></diag></i> drücken. | Aktuell               | Aktuell                          | Entsprechend<br>Einstellung |
| <i>Failure</i><br>Ausfall                        | Rot  | Geräteausfall (z.B. Strahler ausgefallen)<br>Ursache ansehen: Taste <i><diag></diag></i> drücken.<br>Das Gerät ist im Zustand "Stand-by" (→ S. 70,<br>§8.4)                            | Gehalten <sup>4</sup> | Gehalten <sup>4</sup>            | Entsprechend<br>Einstellung |

<sup>1</sup> Typische Voreinstellung ( $\rightarrow$  Systemdokumentation).

<sup>2</sup> Option ( $\rightarrow$  Systemdokumentation).

<sup>3</sup> Siehe SOPAS ET im Menü "Digitale Ausgänge".

<sup>4</sup> Letzter gültiger Messwert wird gehalten.

# 4.5 **Messwertanzeigen**

Folgende Werte werden in der Messwertanzeige angezeigt:

- Messwert
- Temperaturen
- Drücke
- Durchfluss

Messwertanzeigen:

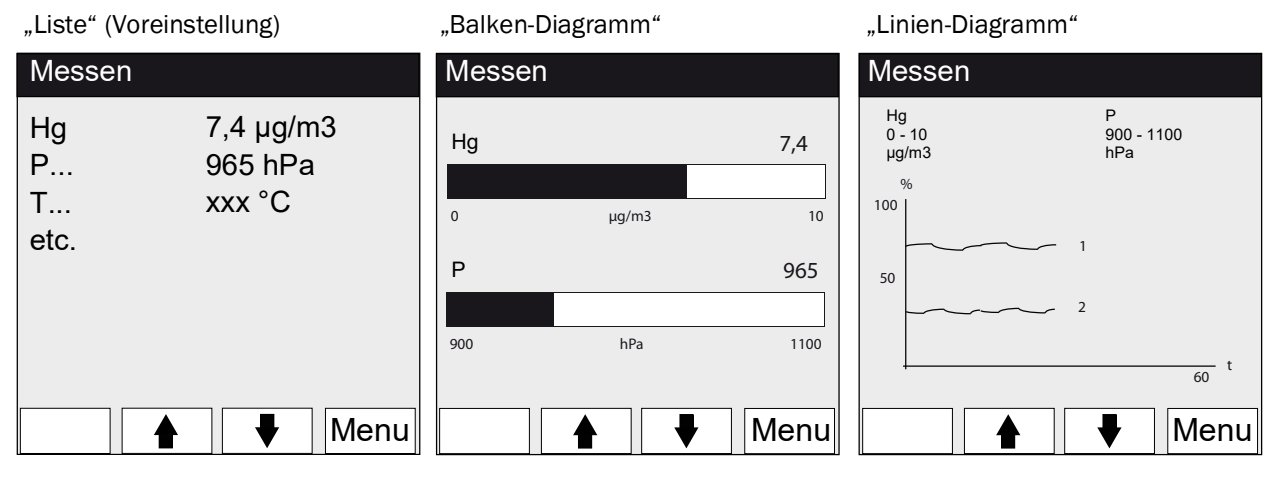

▶ Umschalten zwischen den Messwertanzeigen: Taste < MEAS>

#### 4.5.1 Messwertanzeige "Liste"

Anzeige der Messwerte in Tabellenform.

Die Messwertanzeige "Liste" erscheint:

- Automatisch nach Starten des Systems
- Bei Drücken der Taste < MEAS>

Intervall der Aktualisierung: 1 Sekunde (Voreinstellung)

### 4.5.2 Messwertanzeige "Balken-Diagramm"

Anzeige von jeweils 2 Messwerten im Balkenformat. Intervall der Aktualisierung: 1 Sekunde

Parametrierung der Anzeigebereiche → S. 55, §5.6.1.2
### 4.5.3 Messwertanzeige "Linien-Diagramm"

Anzeige von jeweils 2 Messwerten im Zeit-Diagramm. Die y-Achse ist immer auf 0 - 100% des Anzeigebereichs skaliert. (Der jeweilige Anzeigebereich steht unter der Komponente) Linie 1 = linke Komponente. Linie 2 = rechte Komponente. Intervall der Aktualisierung:

| Zeitachse [min] | Intervall der Aktualisierung [Sek.] |
|-----------------|-------------------------------------|
| 6               | 4                                   |
| 15              | 10                                  |
| 30              | 20                                  |
| 60              | 40                                  |

► Parametrierung der Anzeigebereiche → S. 55, §5.6.1.2

### 4.6 **Passwort**

Menüs, die Änderungen des Messablaufs ermöglichen, sind durch ein Passwort geschützt. Das Passwort wird bei Aufruf eines solchen Menüs automatisch abgefragt.

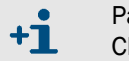

Passwortgeschützte Menüs werden in der "Technischen Information" des MER-CEM300Z beschrieben.

Bild 10

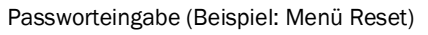

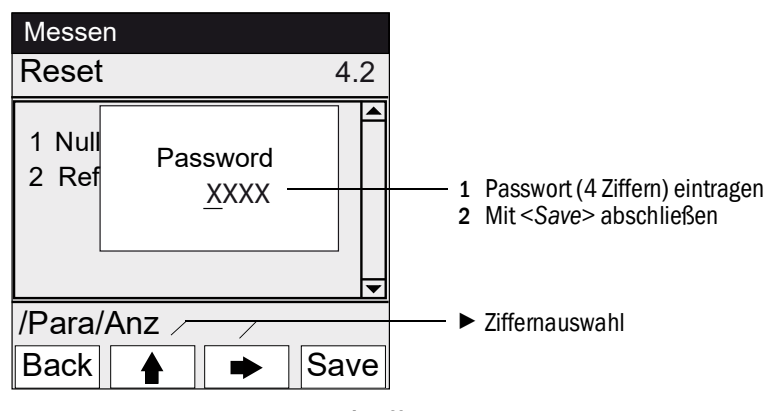

- Das Passwort besteht aus 4 Ziffern.
- Das Passwort lautet: "1234" (Voreinstellung).
- Die Passwortebene bleibt 30 Minuten lang (Voreinstellung) g
  ültig.

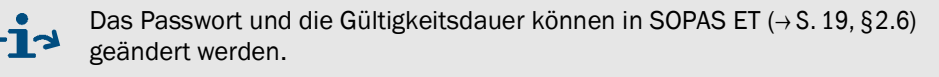

# MERCEM300Z

# 5 Menüs

Menübaum Menüs

# 5.1 Menübaum

| Menü-Nr.       | Menübaum          | Erklärung                       |
|----------------|-------------------|---------------------------------|
| 1              | Wartung           | → S. 41. §5.3                   |
| 1.1            | Wartungssignal    | → S. 41. §5.3.1                 |
| 1.1.1          | Ein               |                                 |
| 1.1.2          | Aus               |                                 |
| 1.2            | Betriebszustände  | → S. 42. §5.3.2                 |
| 121            | System Stopp      | , , , , , , , , , , , , , , , , |
| 122            | Messen            |                                 |
| 1 2 2          |                   |                                 |
| 1 2 3          | H2O-Spiilen       |                                 |
| 1.2.5          | Dichtigkeitstest  |                                 |
| 1.2.4          | Initializioron    |                                 |
| 1.2.5          | Initialisielen    | \C 42 SE 4                      |
| 2              | Justage           | $\rightarrow$ 5. 43, 95.4       |
| 2.1            |                   | → 5. 43, 95.4.1                 |
| 2.1.1          | Akuvieleli / de-  |                                 |
| 2.1.2          | Start/Stop Ablauf |                                 |
| 2.1.3          | Parameter         |                                 |
| 2.2            |                   | → 5. 44, § 5.4.2                |
| 2.2.1          | Referenzpunkte    |                                 |
| 2.2.2          | Ubernehmen        |                                 |
| 2.2.3          | Aktivieren /de-   |                                 |
| 2.3            | Automatisch       | → S. 46, §5.4.3                 |
| 2.3.1          | Optische Justage  |                                 |
| 2.3.2          | Null: Analysator  |                                 |
| 2.3.3          | Null: System      |                                 |
| 2.3.4          | Just. Analysator  |                                 |
| 2.2.5          | Just. System      |                                 |
| 2.3.6          | Driftprüfung      |                                 |
| 2.3.7          | Driftkorrektur    |                                 |
| 2.3.8          | Abbrechen         |                                 |
| 2.4            | Parameter         | → S. 47, §5.4.4                 |
| 2.4.1          | Refpkt.manuell    |                                 |
| 2.4.2          | Korrekturfaktor   |                                 |
| 2.4.3          | Prüfgasgenerator  |                                 |
| 2.4.4          | Startzeiten 1-8   |                                 |
| 2.4.5          | Startzeiten 9-16  |                                 |
| 3              | Diagnose          | → S. 51. §5.5                   |
| 3.1            | Kontrollwerte     | → S. 51, §5.5.1                 |
| 3.1.1          | Null-Drift        |                                 |
| 3.1.2          | Refokt-Drift      |                                 |
| 313            | Referenzenergie   |                                 |
| 314            | Intensität Lampe  |                                 |
| 3.2            |                   | → \$ 53 85 5 2                  |
| 33             | Geräte-Info       | → \$ 53 85 5 3                  |
| 3.0            | Fehlermeldungen   | → S 53 85 5 /                   |
| J.4<br>1       | Daramotriorung    | 75.55, 95.5.4                   |
| 4              |                   | 75.54, 85.61                    |
| 4.1            |                   | 75.54, 95.0.1                   |
| 4.1.1          | Skaliorung 0, 16  |                                 |
| 4.1.∠<br>//1.2 |                   |                                 |
| 4.1.3          | Deast             |                                 |
| 4.2            |                   | → 5. 56, § 5.6.2                |
| 4.2.1          |                   |                                 |
| 4.2.2          | κετρκτ-υτιπ       |                                 |
| 4.2.3          | Referenzenergie   |                                 |
| 4.2.4          | Lampenenergie     |                                 |
| 4.2.5          | Status            |                                 |

# 5.2 Hauptmenü

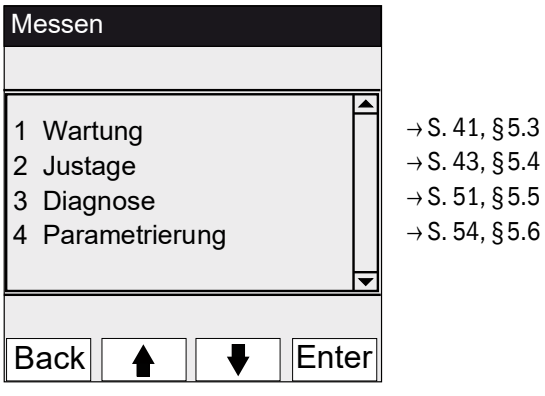

### 5.3 Wartung

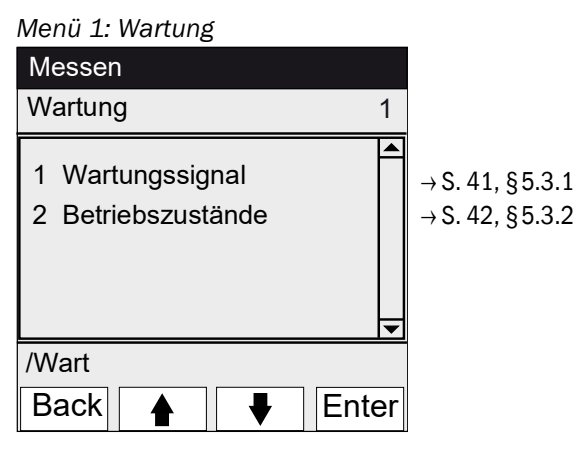

#### 5.3.1

# Wartung/Wartungssignal

Menü 1.1: Wartung/Wartungssignal

| Messen             | In diesem Menü wird das Wartungssignal gesetzt.                                                                                                    |
|--------------------|----------------------------------------------------------------------------------------------------|
| Wartungssignal 1.1 |                                                                                                    |
| 1 ein<br>2 aus     | <ul> <li>► Wartungssignal setzen. Dann:</li> <li>Klassifizierung: "Wartung" (→ S. 35, § 4.4.2)</li> <li>Statuszeile: "Wartung".</li> <li>► Wartungssignal zurücksetzen.</li> </ul> |
| /Wart/Sig          |                                                                                                    |
| Back 🛉 🖡 Enter     |                                                                                                    |

### 5.3.2 Wartung/Betriebszustände

Menü 1.2: Wartung/Betriebszustände

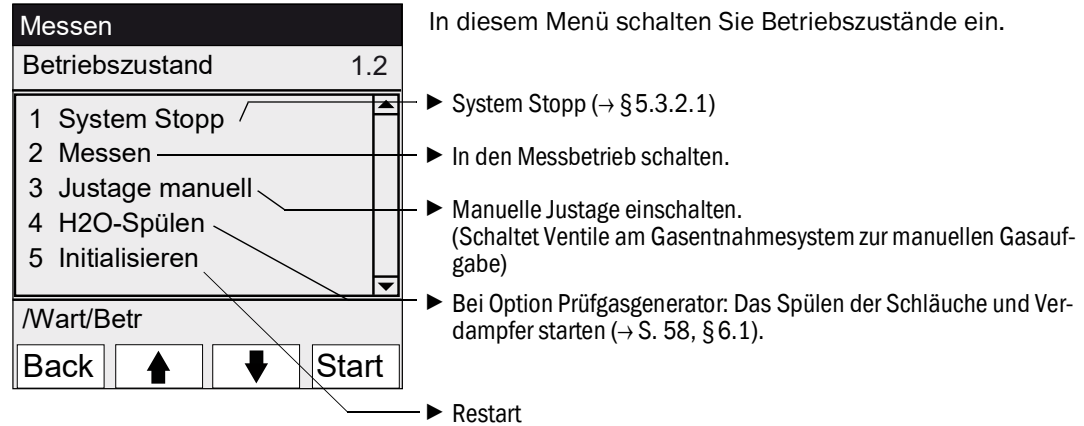

### 5.3.2.1 System Stopp

Menü 1.2.1: Wartung/Betriebszustände/System Stopp

| System Stopp | Ausschalten der Messfunktion und der Gasentnahmeperi-<br>pherie (Ventile, Pumpen).                                                                                                    |
|--------------|----------------------------------------------------------------------------------------------------|
| System Stopp | Die Geräte-Funktion bleibt erhalten (z. B. Heizungen werden weiter betrieben).                                                                                                    |
|              | Betriebszustand: "Wartung".                                                                                                    |
|              | Spülung mit Instrumentenluft.                                                                                                    |
| ******       | <ul> <li>Anzeige: Laufende Sternchen.</li> </ul>                                                                                                    |
| Back         | <ul> <li>Menü verlassen: Taste "Back" drücken.</li> <li>Um Messbetrieb wieder einzuschalten:         <ul> <li>"Messen" drücken.</li> <li>Wartungssignal ausschalten (→ S. 41, §5.3.1).</li> </ul> </li> </ul> |

### 5.4 Justage

+ Übersicht über die verschiedenen Justageabläufe (→ S. 17, §2.2.1)

| Menu 2: Justage                                       |                                                                                                    |
|-------------------------------------------------------|----------------------------------------------------------------------------------------------------|
| Messen                                                |                                                                                                    |
| Justage 2                                             |                                                                                                    |
| 1 Test<br>2 manuell<br>2 automatisch<br>3 Parameter ▼ | <ul> <li>→ S. 43, §5.4.1</li> <li>→ S. 44, §5.4.2</li> <li>→ S. 46, §5.4.3</li> <li>→ S. 47, §5.4.4</li> </ul> |
| /Jus                                                  |                                                                                                    |
| Back 🛉 🕂 Enter                                        |                                                                                                    |

### 5.4.1 Justage/test

Menü 2.1: Justage/Test

In diesem Menü können Prüfgase über den internen Prüfgasgenerator CALSIC300 parametriert und aufgegeben werden.

Es können bis zu 3 unterschiedliche Prüfgaskonzentrationen eingestellt und automatisch aufgegeben werden.

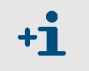

Die Parameter für die automatische Prüfgasaufgabe werden nicht verändert. Es werden keine Korrekturfaktoren berechnet.

| Messen                                                 |                                                                                                    |
|--------------------------------------------------------|----------------------------------------------------------------------------------------------------|
| Test 2.1                                               | — Testzustand und Prüfgasaufgahemöglichkeit aktivieren:                                                                                                 |
| 1 aktivieren/de-<br>2 Start/Stop Ablauf<br>3 Parameter | <ul> <li>Wartungssignal (Schaltlogik siehe SOPAS ET)</li> <li>Ventile werden geschaltet</li> <li>Analogausgänge (Schaltlogik siehe SOPAS ET)</li> </ul> |
|                                                        | <ul> <li>Ablauf der Prugasaufgabe (entsprechend Parametrierung)<br/>wird gestartet.</li> </ul>                                                          |
| /Jus/tst                                               | − ► Parameter eingeben $\rightarrow$ S. 44, §5.4.1.1                                                                                                    |
|                                                        |                                                                                                    |

### 5.4.1.1 Justage/test/Parameter

Menü 2.1.3: Justage/test/Parameter

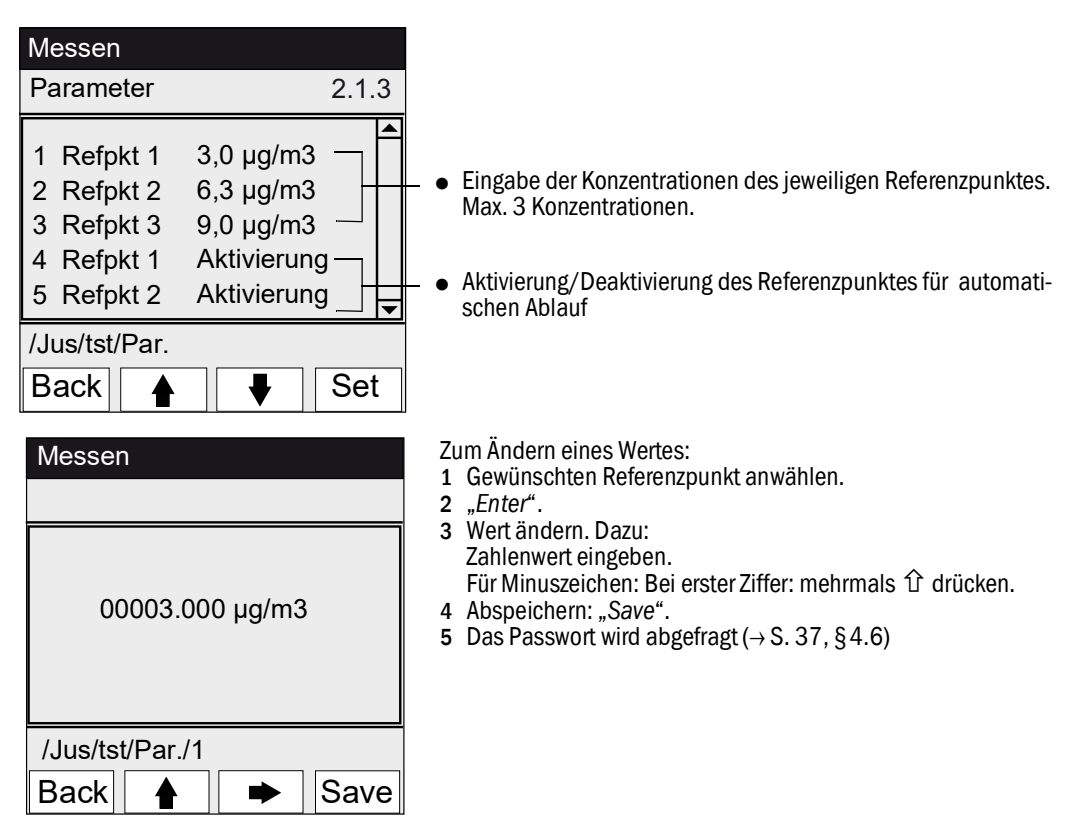

### 5.4.2 Justage/manuell

Menü 2.2: Justage/manuell

In diesem Menü wird die Justage mit Gasaufgabe am Gasentnahmesystem (externes Prüfgas) gestartet.

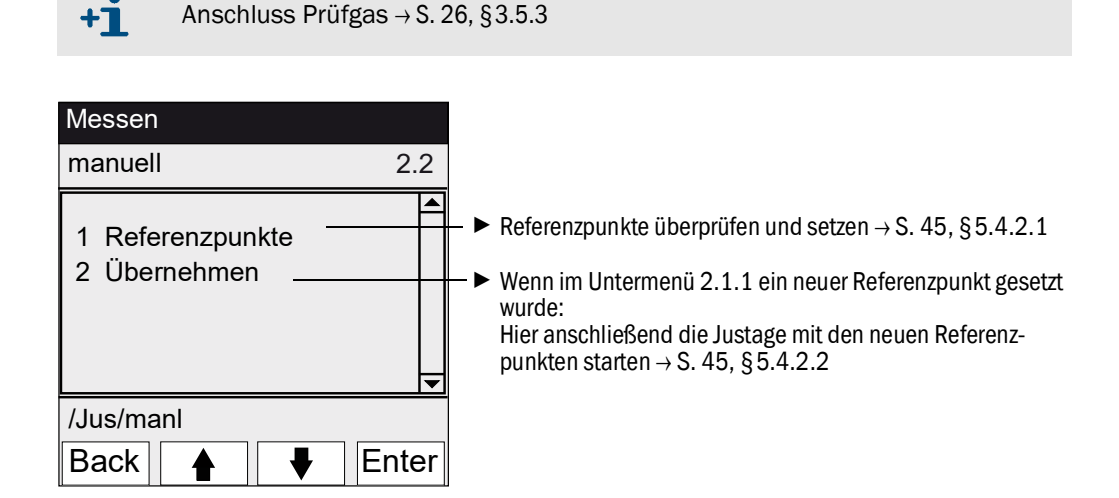

### 5.4.2.1 Referenzpunkte

### Menü 2.2.1: Justage/manuell/Referenzpunkte

In diesem Menüpunkt wird die Referenzpunkt-Justage (Korrekturfaktor neu berechnen) des angewählten Referenzpunktes manuell durchgeführt.

| Wartung                                                                                           |       |                                                                                                    |
|---------------------------------------------------------------------------------------------------|-------|----------------------------------------------------------------------------------------------------|
| Justage manuell                                                                                   | 2.2.1 |                                                                                                    |
| 1 Refpkt 1 3,0 μg/m3 –<br>2 Refpkt 2 6,3 μg/m3<br>3 Refpkt 3 9,0 μg/m3 –<br>4 Hg-Konz 9,3 μg/m3 – |       | <ul> <li>Parametrierte Sollwerte (→ S. 47, §5.4.4.1)</li> <li>Aktuell gemessene Hg-Konzentration (Messwert)</li> </ul> |
| /Jus/manl/Refp                                                                                    |       |                                                                                                    |
| Back 🛉 🖡 🤅                                                                                        | Set   |                                                                                                    |

- 1 Wartungssignal setzen ( $\rightarrow$  S. 41, §5.3.1).
- 2 Betriebszustand "Justage manuell" ( $\rightarrow$  S. 42, §5.3.2) aktivieren.
- 3 Prüfgas am Gasentnahmesystem aufgeben (→ S. 26, §3.5.3).
- 4 Einlaufzeit abwarten (evtl. das Menü mit *"Back"* verlassen um im Linien-Diagramm → S. 37, §4.5.3 das Einlaufverhalten zu prüfen).
- 5 Auf den gewünschten "Refpkt" gehen.
- 6 "Set" drücken: Der Messwert wird auf die Sollkonzentration gesetzt (Korrekturfaktor wird gesetzt).

Wenn die Abweichung zu groß ist (Parametrierung  $\rightarrow$  SOPAS ET), schaltet das Gerät in die Klassifizierung "*Wartungsbedarf*" ( $\rightarrow$  S. 35, §4.4).

- 7 "Back" drücken um das Menü zu verlassen.
- 8 In das Menü "Übernehmen" (→ S. 44, §5.4.2) gehen und die neuen Werte übernehmen.
- **9** Wartungssignal zurücksetzen ( $\rightarrow$  S. 41, §5.3.1).

### 5.4.2.2 Übernehmen

Menü 2.2.2: Justage/manuell/Referenzpunkte

In diesem Menüpunkt werden die ermittelten neuen Referenzpunkte gesetzt

| Wartung                                                                                                    |      |                                                                        |
|----------------------------------------------------------------------------------------------------|------|------------------------------------------------------------------------|
| Ref.pkte übern 2                                                                                                    | .2.2 |                                                                        |
| 1         Refpkt 1         3,0         3,0           2         Refpkt 2         6,0         6,0           3         Refpkt 3         9,0         9,0           4         Faktor         1,00000 |      | <ul> <li>Sollwert</li> <li>Gemessener Wert</li> <li>Faktor:</li> </ul> |
| / lug/manl/üh                                                                                                    |      | Berechneter Korrekturfaktor                                            |
|                                                                                                    |      |                                                                        |
| Back                                                                                                    | et ► | Gemessenen Wert und Korrekturfaktor übernehmen.                        |

#### Justage/automatisch 5.4.3

#### Menü 2.3: Justage/automatisch

In diesem Menüpunkt werden automatische Justagen gestartet (Parametrierung der Programme  $\rightarrow$  SOPAS ET).

| Messe                                                                                               | n                                                                                    |                 |          |
|----------------------------------------------------------------------------------------------------|--------------------------------------------------------------------------------------|-----------------|----------|
| automa                                                                                              | atisch                                                                               |                 | 2.3      |
| 1 Optisc<br>2 Null: A<br>3 Null: S<br>4 Just. A<br>5 Just. S<br>6 Driftpri<br>7 Driftko<br>8 Abbred | he Justage<br>nalysator<br>ystem<br>vnalysator<br>System<br>üfung<br>rrektur<br>chen |                 |          |
| /Jus/au                                                                                             | utom                                                                                 |                 |          |
| Back                                                                                                |                                                                                      | ₩               | Start    |
|                                                                                                    |                                                                                      |                 |          |
| Optisc                                                                                              | he Justa                                                                             | age             | 34       |
| Optisc<br>Hg                                                                                        | he Justa                                                                             | age<br>5,5 µg/r | 34<br>n3 |

- 1 Zum Starten der Überprüfung: Programm auswählen und "Start" drücken.
- 2
- 3
- Das Passwort ( $\rightarrow$  S. 37, § 4.6) wird abgefragt. Betriebszustand: "*Wartung*". Während der Überprüfung erscheint die Messwertanzeige (mit 4 einem Rückwärtszähler bis zum Ende der Überprüfung).
- Nach Abschluss der Justage schaltet das Gerät wieder in den 5 Betriebszustand "Messen" (wenn vorher *"Wartung*" manuell gesetzt war: wieder in *"Wartung*"). Wenn die Abweichung über einem Limit liegt (Parametrierung in
- SOPAS ET), schaltet das Gerät in die Klassifizierung "Wartungsbe*darf*" (→ S. 35, §4.4).
- Messwertbildschirm mit Rückwärtszähler bis Programmende [s].

| Beschreibung | der | Programme |
|--------------|-----|-----------|
|--------------|-----|-----------|

| Nr. | Name             | Funktion                                                                                                    |
|-----|------------------|----------------------------------------------------------------------------------------------------|
| 1   | Optische Justage | Justage des Nullpunkts (mit Nullgas) und Referenzpunkts (mit interner Jus-<br>tierküvette).                                      |
| 2   | Null: Analysator | Überprüfung des Nullpunkts durch internen Nullpunktreflektor.                                                                    |
| 3   | Null: System     | Überprüfung des Nullpunkts durch Nullgasaufgabe mit/ohne Gasentnahme-<br>system (wie in SOPAS ET parametriert).                  |
| 4   | Just. Analysator | Überprüfung des Referenzpunkts durch interne Justierküvette.                                                                     |
| 5   | Just. System     | Überprüfung des Referenzpunkts durch Prüfgasaufgabe.                                                                             |
| 6   | Driftprüfung     | Driftprüfung ohne Übernahme von Werten (mit interner Justierküvette oder<br>Prüfgasgenerator (voreingestellt))                   |
| 7   | Driftkorrektur   | Driftprüfung mit automatischer Übernahme der Korrektur (mit interner Jus-<br>tierküvette oder Prüfgasgenerator (voreingestellt)) |
| 8   | Abbrechen        | Abbruch der Prüfung bzw. Justage.                                                                                                |

#### Justage/Parameter 5.4.4

Refpkt.manuell

Menü 2.4: Justage/Parameter

In diesen Menüs werden Parameter für die Überprüfungen eingegeben.

| Messen                                                                                                    |                                                                                          |
|----------------------------------------------------------------------------------------------------|------------------------------------------------------------------------------------------|
| Parameter                                                                                                    | 2.4                                                                                      |
| <ol> <li>Refpkt.manuell</li> <li>Korrekturfaktor</li> <li>Prüfgasgenerator</li> <li>Startzeiten 1-8</li> <li>Startzeiten 9-16</li> </ol> | $ \begin{array}{c} \bullet \\ \hline \\ \\ \\ \\ \\ \\ \\ \\ \\ \\ \\ \\ \\ \\ \\ \\ \\$ |
| /Jus/Para                                                                                                    |                                                                                          |
| Back 🛉 🖡 E                                                                                                    | nter                                                                                     |

### 5.4.4.1

Menü 2.4.1: Justage/Parameter/Refpkt.manuell

| Messen                                                                                                    | In diesem Menü werden o                                                                                                    |
|----------------------------------------------------------------------------------------------------|----------------------------------------------------------------------------------------------------|
| Konzentrationen 2.4.1                                                                                                    | trationen des externen P                                                                                                    |
| 1       Refpkt1       3,0 μg/m3         2       Refpkt2       6,0 μg/m3         3       Refpkt3       9,0 μg/m3         4       Faktor       1,00000 | Empfehlung: 20 %, 50 %<br>Faktor: Berechneter Korr                                                                                                    |
| /Jus/Para/Konz<br>Back ♠ ♦ Enter                                                                                                    | Zum Ändern eines Wertes:<br>1 Gewünschten Referenzpur<br>2 "Enter".                                                                                             |
| Messen                                                                                                    |                                                                                                    |
| Refpkt1                                                                                                    |                                                                                                    |
| 00003.000 µg/m3                                                                                                    | <ol> <li>Wert ändern. Dazu:<br/>Zahlenwert eingeben.<br/>Für Minuszeichen: Bei erst</li> <li>Abspeichern: "Save".</li> <li>Das Passwort wird abgefra</li> </ol> |
| /Jus/Para/Konz/1                                                                                                    |                                                                                                    |
| Back 🔺 🖝 Save                                                                                                    |                                                                                                    |

die Sollwerte für 3 Prüfgas-Konzenrüfmediums für die manuelle Prüf-

90 % vom Messbereichsendwert. rekturfaktor

nkt anwählen.

- er Ziffer: mehrmals î drücken.
- agt ( $\rightarrow$  S. 37, § 4.6)

5.4.4.2

| Korrekturfaktor           |                                                                                    |
|---------------------------|------------------------------------------------------------------------------------|
| Menu 2.4.2: Justage/Param | eter/Korrekturfaktor                                                               |
| Wartung                   | In diesem Menüpunkt kann der Korrekturfaktor geänder                               |
| Korrekturfaktor 2.        | 4.2 werden.                                                                        |
| 1 Hg-Fkt 1,1050           | Zum Ändern des Korrekturfaktors:<br>1 Korrekturfaktor anwählen.<br>2 "Enter".      |
| /Jus/Para/Fakt            |                                                                                    |
|                           |                                                                                    |
| Back 🛉 🕂 Er               | hter                                                                               |
|                           |                                                                                    |
| Korrekturfaktor           |                                                                                    |
| 001.0000                  | 3 Zahlenwert eingeben.<br>Für Minuszeichen: Bei erster Ziffer: mehrmals û drücken. |
|                           | <ul> <li>5 Das Passwort wird abgefragt (→ S. 37, §4.6)</li> </ul>                  |
| /Jus/Para/Fakt/1          |                                                                                    |
| Back 🔺 🗭 Sa               | ave                                                                                |
|                           |                                                                                    |

### 5.4.4.3 **Prüfgasgenerator**

Menü 2.4.3: Justage/Parameter/Prüfgasgenerator

| Messen<br>Prüfgasgen. 2.4.3                                                                 | In diesem Menü werden die Sollwerte für 3 Prüfgas-Konzen-<br>trationen des internen Prüfgasgenerators CALSIC300 für                                                                                                   |
|---------------------------------------------------------------------------------------------|----------------------------------------------------------------------------------------------------|
| 1 Refpkt 1 3,0 µg/m3<br>2 Refpkt 2 6,3 µg/m3<br>3 Refpkt 3 9,0 µg/m3<br>4 Hg-Konz 9,3 µg/m3 | die automatische Prufgasaufgabe eingegeben.<br>Empfehlung: 20 %, 50 %, 90 % vom Messbereichsendwert.                                                                                                    |
| /Jus/Para/Prüfg<br>Back ▲ ► Save                                                            | Zum Ändern eines Wertes:<br>1 Gewünschten Referenzpunkt anwählen.<br>2 "Enter".                                                                                                    |
| Messen                                                                                      |                                                                                                    |
| Refpkt1                                                                                     |                                                                                                    |
| 00003.000 µg/m3                                                                             | <ul> <li>3 Wert ändern. Dazu:<br/>Zahlenwert eingeben.<br/>Für Minuszeichen: Bei erster Ziffer: mehrmals û drücken.</li> <li>4 Abspeichern: "Save".</li> <li>5 Das Passwort wird abgefragt (→ S. 37, §4.6)</li> </ul> |
| /Jus/Para/Konz/1                                                                            |                                                                                                    |
| Back 🛉 🛛 🗭 Save                                                                             |                                                                                                    |

#### 5.4.4.4 Startzeiten

Menü 2.4.4: Justage/Parameter/Startzeiten 1-8 Menü 2.4.5: Justage/Parameter/Startzeiten 9-16

| Messen                                   |       |  |
|------------------------------------------|-------|--|
| Startzeiten 1-8                          | 2.4.4 |  |
| 1 optische Justage                       |       |  |
| 2 Mon Feb 7 19:00:00<br>3 Refpkt: System |       |  |
| 4 Mon Feb 7 12:00:00                     |       |  |
| /Jus/Para/Start                          |       |  |
| Back                                     | Enter |  |

In diesem Menüpunkt werden voreingestellte Ablaufprogramme verwaltet. (Ändern der Einstellungen  $\rightarrow$  SOPAS ET)

Ablaufprogramm
Aktivieren/Deaktivieren des Ablaufprogramms:
1 Ablaufprogramm anwählen
2 "Enter".

Startzeit

Aktivieren/Deaktivieren des Starts:

- 1 Startzeit anwählen
- 2 "Enter".

### 5.5 Diagnose

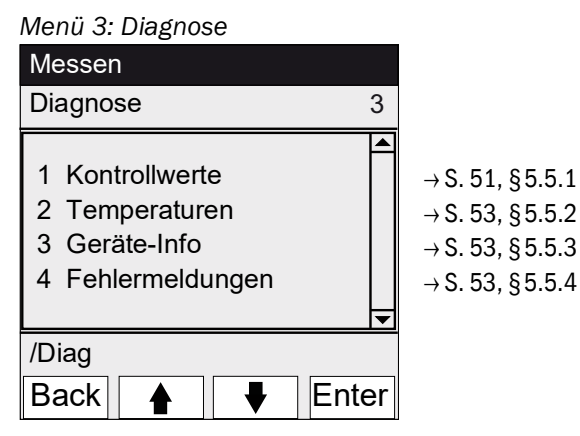

5.5.1

### Diagnose/Kontrollwerte

Menü 3.1: Diagnose/Kontrollwerte

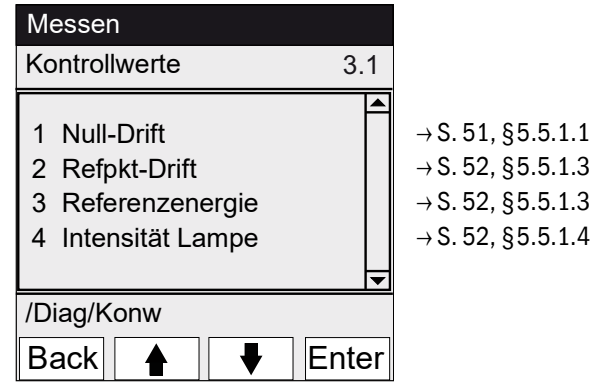

5.5.1.1

Nulldrift

Menü 3.1.1: Diagnose/Kontrollwerte/Nulldrift

| Messen                                     |       |
|--------------------------------------------|-------|
| Nulldrift µg/m3                            | 3.1.1 |
| 1 Reset am 24.10.2010<br>2 Summe Hg 0,0020 |       |
| /Diag/Konw/Null                            |       |
| Back 🛉 🕂                                   |       |

In diesem Menü wird die Nulldrift seit dem letzten "Reset" der Nulldrift (Z. B. im Rahmen einer Wartung,  $\rightarrow$  S. 56, §5.6.2) angezeigt.

Die Nulldrift wird bei jedem Nullabgleich neu berechnet. Dieser Wert kann zur Gerätediagnose herangezogen werden.

### 5.5.1.2 Refpkt-Drift

Menü 3.1.2: Diagnose/Kontrollwerte/Refpkt-Drift

| Messen                |          |  |
|-----------------------|----------|--|
| Ref-Drift µg/m3 3     | 3.1.1    |  |
| 1 Reset am 24.10.2010 | <b></b>  |  |
| 2 Summe Hg 0,0020     |          |  |
| 3 Refpkt1 0,2         |          |  |
| 4 Refpkt2 0,3         |          |  |
| 5 Refpkt3 0,1         | <b>•</b> |  |
| /Diag/Konw/Refp       |          |  |
| Back 🛉 🖡              |          |  |

In diesem Menü werden die Driften der Referenzpunkte seit dem letzten "Reset" (Z. B. im Rahmen einer Wartung,  $\rightarrow$  S. 56, §5.6.2) angezeigt. Die Referenzdrift wird bei jedem Referenzpunktabgleich neu berechnet.

Dieser Wert kann zur Gerätediagnose herangezogen werden.

### 5.5.1.3 Referenzenergie

Menü 3.1.3: Diagnose/Kontrollwerte/Referenzenergie

| Messen                                  |       |
|-----------------------------------------|-------|
| Referenzenergie                         | 3.1.3 |
| 1 Reset am 24.10.2010<br>2 Energie 98 % | •     |
| /Diag/Konw/Refe                         |       |
| Back 🔺 🖡                                |       |

In diesem Menü wird die aktuelle Referenzenergie (in Prozent) angezeigt.

Dieser Wert wird automatisch überwacht. Bei Unterschreiten eines Grenzwertes (Voreinstellung: 60 %) schaltet das Gerät in die Klassifizierung "Maintenance request". Mögliche Ursachen: Verschmutzung der Küvettenfenster.

Die Referenzenergie wird durch "Reset" ( $\rightarrow$  S. 56, §5.6.2, z. B. im Rahmen einer Wartung, ) zu 100 % gesetzt.

#### 5.5.1.4

### Intensität Lampe

Menü 3.1.4: Diagnose/Kontrollwerte/Intensität Lampe

| Messen                |       |
|-----------------------|-------|
| Intensität            | 3.1.4 |
| 1 Reset am 12.11.2010 |       |
| 2 Lampe 97,23 %       |       |
|                       |       |
|                       |       |
| /Diag/Konw/Ints       |       |
|                       |       |
| Back 🛛 🕂              |       |

In diesem Menü wird die aktuelle Referenzenergie (in Prozent) angezeigt.

Dieser Wert wird automatisch überwacht. Bei Unterschreiten eines Grenzwertes (parametrierbar in SOPAS ET) schaltet das Gerät in die Klassifizierung "Maintenance request". Die Referenzenergie wird durch "Reset" ( $\rightarrow$  S. 56, §5.6.2, z. B. im Rahmen einer Wartung, ) zu 100 % gesetzt.

### 5.5.2 Diagnose/Temperaturen

Menü 3.2: Diagnose/Temperaturen

| Messen                                               |     |
|------------------------------------------------------|-----|
| Temperaturen                                         | 3.2 |
| 1 Küvette 185 deg<br>2 xxx deg<br>3 Optikgeh. 61 deg |     |
| /Diag/Temp                                           |     |
| Back                                                 |     |

5.5.3 Diagnose/Geräte-Info

Menü 3.3: Diagnose/Geräte-Info Messen Geräte-Info 3.3 1 System <name> 2 SN-G <1234> 3 SN-K <1234> 4 Geräteprz <1234> /Diag/Info Back ₽

In diesem Menü werden die aktuellen Temperaturen angezeigt.

deg = °C

In diesem Menü werden Geräte-Nummern und Softwareversionen angezeigt.

Bezeichnung System
Seriennummer Gerät
Seriennummer Küvette
Version Gerätesoftware
usw.

### 5.5.4 Diagnose/Fehlermeldungen und Taste Diag

Menü 3.4: Diagnose/Fehlermeldungen und Taste < Diag>

| Messen   |                        |          |
|----------|------------------------|----------|
| Fehlerm  | neldung                | 3.4      |
|          |                        |          |
| 1/3      | 25/10                  | 08:25:04 |
| System   |                        |          |
| S033 T   | emperatur <sup>-</sup> | T1       |
| zu hoch  | י <u> </u>             |          |
|          |                        |          |
| /Diag/Fe | ehl                    |          |
| Back     |                        |          |

In diesem Menü werden die aktuell anstehenden Meldungen angezeigt (Logbuch  $\rightarrow$  SOPAS ET).

- Aktuelle Meldung / Anzahl anstehender Meldungen
- Datum des Auftretens (tt/mm) Uhrzeit des Auftretens (hh:mm:ss)
- Auslöser (Z. B.: System, Messkomponente, Empfänger, etc. )
- Fehlerursache (Fehlernummer und Klartext) (Liste der Meldungen → S. 72, §8.7)

# 5.6 **Parametrierung**

Menü 4: Parametrierung

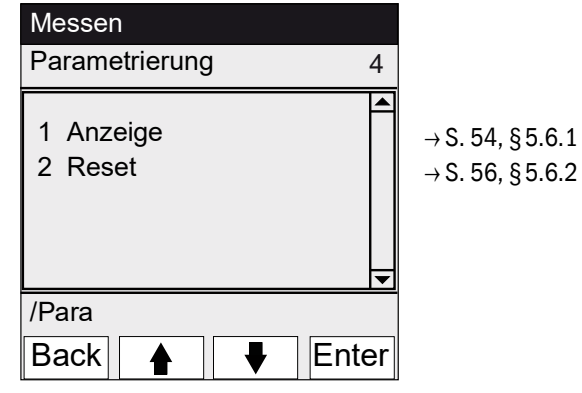

# 5.6.1 Parametrierung/Anzeige

Menü 4.1: Parametrierung/Anzeige

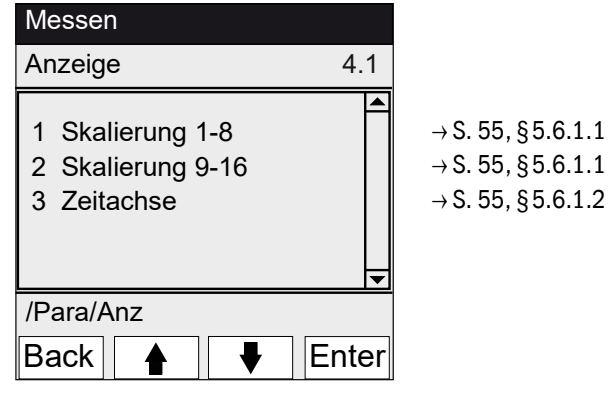

### 5.6.1.1 Skalierung

Menü 4.1.1: Parametrierung/Anzeige/Skalierung 1-8

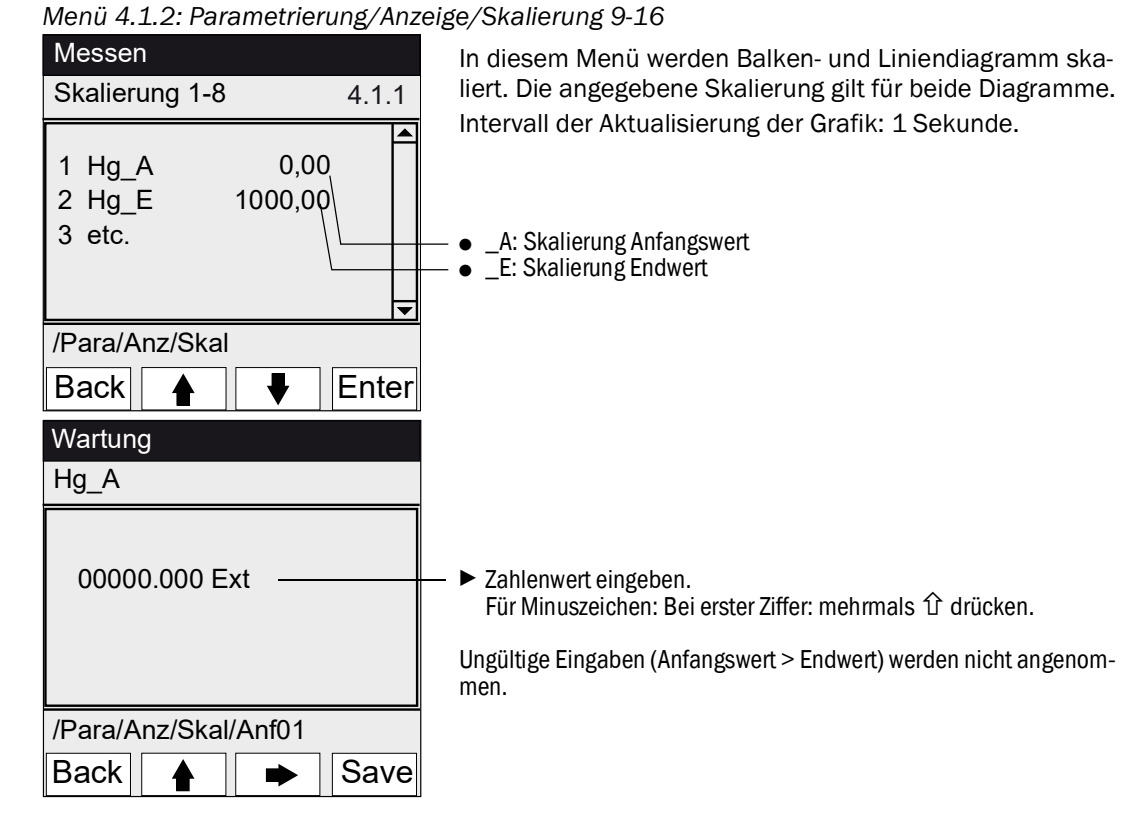

5.6.1.2

Zeitachse

Menü 4.1.3: Parametrierung/Anzeige/Zeitachse

| Γ | Mes                 | ssen                                     |   |       | In dies |
|---|---------------------|------------------------------------------|---|-------|---------|
| 2 | Zeit                | achse                                    |   | 4.1.3 | skalier |
|   | 6<br>15<br>30<br>60 | Minuten<br>Minuten<br>Minuten<br>Minuten |   |       | Skalier |
| 1 | /Pa                 | ra/Anz/Zeita                             |   |       | -       |
|   | Ba                  | ck 🛉                                     | ♥ | Set   |         |

In diesem Menü wird die Zeitachse des Liniendiagramms skaliert.

ntervall der Aktualisierung der Grafik: Abhängig von der Skalierung ( $\rightarrow$  S. 37, §4.5.3)

Endwert der Zeitachse (vorgegebene Zeiten)

### 5.6.2 **Parametrierung/Reset**

Menü 4.2: Parametrierung/Reset

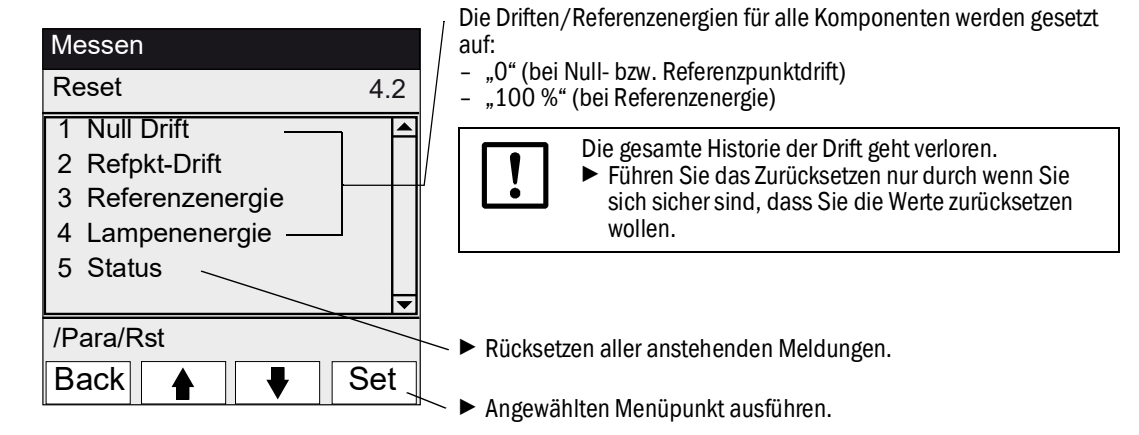

# MERCEM300Z

# 6 Außerbetriebnahme

Ausschalten Stilllegen Transport Entsorgung

### 6.1 **Abschalten (für einen Zeitraum bis ca. 2 Wochen)**

- 1 Wenn der interne Prüfgasgenerator CALSIC300 vorhanden ist:
  - a) Das Gerät im messbereiten Zustand belassen.
  - b) Spülprogramm "H2O-Spülen" starten (Menü: Wartung/Betriebszustände).
  - c) Verdampfer und Schläuche ca. 1 Stunde mit ca. 1 Liter bi-destilliertem Wasser spülen (Vom Betreiber bereitzustellen).
  - d) Ca. 10 min trocken spülen, dazu Zuführungsschlauch aus dem Wasser herausnehmen und Umgebungsluft ansaugen lassen.
  - e) Das Gerät in "System Stopp" schalten (Menü: Wartung/Betriebszustände).
  - f) Lösungsbehälter und Zuführungsschlauch aus dem Analysenschrank entfernen (bidest. Wasser und Hg-Chloridlösung).
- 2 Ggf. Heizungen abschalten. Hinweise zum Abkühlen des thermischen Konverters: Das Abkühlen des thermischen Konverters dauert ca. 6 Stunden. Die Klimagerät muss während der Abkühlphase eingeschaltet bleiben.
- 3 Ggf. nach 7 Stunden die I-Luft absperren.
- 4 Ggf. Analysenschrank spannungsfrei schalten.

Die Thermostatisierung des Gasentnahmesystems ist dann auch ausgeschaltet.

 Dafür sorgen, dass das Gasentnahmesystem nicht verschmutzen kann (z. B. durch Ziehen des Gasentnahmesystems mit Sondenrohr).

### 6.2 **Transport**

Im Gerät befinden sich Baugruppen, die eine Transportsicherung benötigen.

- Die Vorbereitung für den Transport nur von geschultem Personal durchführen lassen.
- Das Gerät nur aufrecht stehend transportieren..

### 6.3 Lagerung

Lagerbedingungen:

- In Räumen.
- Umgebungstemperatur: -20 ... +40 °C (ohne Hg-Chloridlösung)
- Relative Luftfeuchtigkeit: max. 80 % ohne Kondensatbildung. *Empfehlung*: Lagern Sie das Gerät möglichst trocken.

# 6.4 Entsorgung

Das Gerät kann leicht in seine Bestandteile zerlegt werden, die dem jeweiligen Rohstoffrecycling zugeführt werden können.

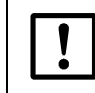

Beachten Sie die jeweils gültigen lokalen Bestimmungen zur Entsorgung von Industrieschrott.

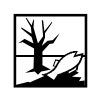

Folgende Baugruppen enthalten Stoffe, die ggf. gesondert entsorgt werden müssen:

- Lampe: Enthält Quecksilber.
- *Elektronik*: Kondensatoren, Akkumulatoren, Batterien.
- Display: Flüssigkeit des LC-Displays.
- Messgasfilter: Messgasfilter können mit Schadstoffen kontaminiert sein.
- Bei Prüfgasgenerator: Die enthaltene Flüssigkeit ist sauer und enthält giftige oder umweltschädliche Stoffe.

# MERCEM300Z

# 7 Planmäßige Wartung

Wartungsplan Ersatzteile

# 7.1 Wartungsintervalle

### 7.1.1 Wartung durch den Betreiber

| Wartungsarbeit                                                                   | Verweis                                         | W1 | v1 | h1 |
|----------------------------------------------------------------------------------|-------------------------------------------------|----|----|----|
| Visuelle Prüfung                                                                 |                                                 |    |    |    |
| Messwerte auf Plausibilität prüfen, ggf. auch im Kontrollraum.                   |                                                 | x  | x  | X  |
| Prüfen, ob Statussignale anstehen bzw. Meldungen aktiv sind oder waren.          | Menü 3 "Diagnose"                               | x  | x  | X  |
| Überprüfung der Leitungen, Schläuche und<br>Anschlüsse, knickfreie Abgasleitung. |                                                 | x  | x  | X  |
| Lufttrockner                                                                     |                                                 |    |    |    |
| Status-LEDs des Lufttrockners (Option) prüfen                                    | Hinweise $\rightarrow$ S. 64, § 7.3.1 beachten. |    | x  | X  |
| Gasentnahmesystem                                                                |                                                 |    |    |    |
| Visuelle Kontrolle                                                               | → S. 64, §7.3.2                                 |    | X  | X  |
| Systemschrank                                                                    |                                                 |    |    |    |
| Visuelle Kontrolle des Systemschranks.                                           | → S. 64, §7.3.2                                 |    | X  | x  |
| MERCEM300Z:<br>Klimagerät säubern ( außen Lamellen ausblasen)                    |                                                 |    | X  | X  |
| Lösung Prüfgasgenerator erneuern (Option)                                        | → S. 65, §7.3.3                                 |    |    | x  |
| Analysator                                                                       |                                                 |    |    |    |
| Messgasdurchfluss (150 - 400 L/h) prüfen                                         | Menü "Messwertan-<br>zeige" (→ S. 36, §4.5)     |    | x  | X  |
| Drift von Null- und Referenzpunkt kontrollieren                                  | Menü 3.1 "Diagnose/Kon-<br>trollwerte           |    | x  | X  |

1 w = wöchentlich, v = vierteljährlich, h = halbjährlich

### 7.1.2Wartung durch den Kundendienst

Wartung durch den Endress+Hauser Kundendienst: Längstens 5-jährlich.

### 7.2 Verbrauchs- und Verschleißteile

| Analysator                          | Anzahl <sup>1</sup> | 1/2j <sup>2</sup> | 1j | 2j | 5j | Bestellnummer |  |
|-------------------------------------|---------------------|-------------------|----|----|----|---------------|--|
| E-Set Lampe                         | 1                   |                   | Х  |    |    | 2060110       |  |
| E-Set Lampenbaugruppe               | 1                   |                   |    |    | X  | 2060244       |  |
| O-Ring Optikgehäuse 240 * 3         | 1                   |                   |    |    | X  | 5324455       |  |
| E-Set Thermoelement                 | 1                   |                   | Х  |    |    | 2062703       |  |
| E-Set Ejektorblock 1 jährlich       | 1                   |                   | Х  |    |    | 2060701       |  |
| E-Set Ejektorblock 5 jährlich       | 1                   |                   |    |    | X  | 2060733       |  |
| Gasentnahmesystem                   |                     |                   |    |    |    |               |  |
| E-Set Gasentnahmefilter 2µ          | 1                   |                   | Х  |    |    | 2039002       |  |
| E-Set Gasentnahmefilter "Glasfaser" | 1                   |                   | Х  |    |    | 2043616       |  |
| E-Set Faltenbalgventil für SFU      | 1                   |                   |    |    | X  | 2060250       |  |
| Heizpatrone 115 V, 200 W 10x130 mm  | 1                   |                   |    | Х  |    | 6023104       |  |
| Messwiderstand Pt100                | 1                   |                   |    | Х  |    | 6024087       |  |
| Instrumentenluftaufbereitung        |                     |                   |    |    |    |               |  |
| Filterelement MXP-96-222            | 1                   |                   | Х  |    |    | 5315577       |  |
| Filterelement FRP-96-729            | 1                   |                   | Х  |    |    | 5315578       |  |
| Prüfgasgenerator CALSIC300          |                     |                   |    |    |    |               |  |

| Analysator                                                                           | Anzahl <sup>1</sup> | 1/2j <sup>2</sup> | 1j | 2j | 5j | Bestellnummer                                                  |
|--------------------------------------------------------------------------------------|---------------------|-------------------|----|----|----|----------------------------------------------------------------|
| Ersatzteilset.<br>Beinhaltet: Schlauchfilter, Schläuche                              | 1                   |                   | Х  |    |    | 5327020                                                        |
| Hg-Chlorid-Lösung, 5 L:<br>- 50 μg<br>- 100 μg<br>- 450 μg<br>- 1000 μg<br>- 6000 μg | 2                   | X                 |    |    |    | 5603853<br>5603854<br>5603855<br>5603856<br>5603856<br>5603857 |
| Lufttrockner                                                                         |                     |                   |    |    |    |                                                                |
| Wartungsset Carepac OFP 0005                                                         | 1                   |                   |    | Х  |    | 5319343                                                        |

<sup>1</sup> Anzahl je Wartungsintervall

<sup>2</sup> 1/2j=1/2-jährlich, 1j=jährlich, 2j=2-jährlich,5j=5-jährlich

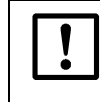

## VORSICHT: Verbrauchsmaterial nur über Endress+Hauser

Die bei der Wartung zu ersetzende HgCl<sub>2</sub>-Lösung darf nur über

Endress+Hauser bezogen werden.

# 7.3 Wartungsarbeiten

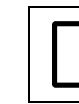

### VORSICHT: Gefahr der Fehlfunktion

► Verwenden Sie ausschließlich original Endress+Hauser Ersatzteile.

### 7.3.1 Vor Beginn der Wartungsarbeiten

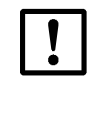

### WICHTIG: Eine geöffnete Schranktür hat Messfehler zur Folge

Schranktür nur kurz öffnen.
 Bis zum Erreichen eines stabilen Betriebs benötigt das Gerät nach Schließen

der Schranktür - je nach Außentemperatur - bis zu 1 h.

Vor Beginn von Wartungsarbeiten gegebenenfalls berücksichtigen:

- ► Wartungssignal setzen (Menü 1.1 Wartung/Wartungssignal).
- "Zyklische Programme" durch Verstellen der Uhrzeit deaktivieren (Menü 2.3.4 Justage/ Parameter/Startzeiten).

### 7.3.2 Visuelle Prüfung

### Gerät

• Auf der Bedienkonsole darf ausschließlich die *"grüne"* LED leuchten und *kein* Messwert blinken.

Ansonsten: Taste < Diag> drücken für weitere Informationen.

- Gerätegehäuse visuell prüfen:
  - Trocken
  - Korrosion
  - Ungewöhnlicher Geruch
  - Ungewöhnliche Geräusche
- Prüfgasgenerator CALSIC300 (Option) visuell prüfen:
  - Trocken
  - Ungewöhnlicher Geruch
  - Füllstand Reaktionslösung

### Peripherie

- Messgasentnahme und -ableitung, Rohre: Zustand.
- Prüfgasversorgung: Zustand, Verfügbarkeit (Verfallsdatum), Drücke.
- Wenn vorhanden: Spülgasversorgung: Zustand, Verfügbarkeit, Drücke.

### Prüflösung erneuern 7.3.3 VORSICHT: Verbrauchsmaterial nur über Endress+Hauser Die bei der Wartung zu ersetzende HgCl2-Lösung darf nur über Endress+Hauser bezogen werden. Wenn das Intervall (1/2 Jahr) zum Austausch der Prüflösung überschritten ist, ist das Gerät intern verschmutzt. ► Bitte kontaktieren Sie den Endress+Hauser Kundendienst. Erneuern Sie nicht einfach die Lösung. VORSICHT: Ätzende Lösung Die Prüflösung ist gesundheitsschädlich beim Einatmen, Verschlucken und Berührungen mit der Haut und den Augen. Bei Arbeiten am Kanister mit der Prüflösung geeignete Schutzmaßnahmen (z.B. durch das Tragen von Schutzbrille oder Gesichtsschutz, Schutzhandschuhe und säurebeständige Schutzkleidung) treffen. ▶ Für eine säurefeste Unterlage (Wanne) sorgen. Bei Berührung mit den Augen sofort mit Wasser abspülen und Arzt konsul-

• Zügig arbeiten, den Kanister mit der frischen Lösung sofort in das Gerät einsetzen und sicherstellen, dass das das Gerät wieder ordnungsgemäß arbeitet.

#### Prozedur

tieren.

1 Wenn gerade ein Justierzyklus läuft: Den Zyklus zu Ende laufen lassen.

Haut mit Wasser abwaschen.

- Prüfen, dass das Gerät in den nächsten 30 Minuten nicht in einen Justierzyklus schaltet (→ Menü 2.3.4 und 2.3.5 *"Startzeiten"*).
   ODER
  - Gerät in System Stopp schalten ( $\rightarrow$  Menü 1.2.1 "System Stopp").
  - In beiden Fällen gilt: Wenn in diesem Zeitraum ein Justierzyklus starten will: Der Zyklus fällt aus.

Bild 11 Prüfgasgenerator CALSIC300

Abd CALS

Abdeckung des Prüfgasgenerators CALSIC300

3 Abdeckung vom Prüfgasgenerator nach oben abziehen.

Bild 12

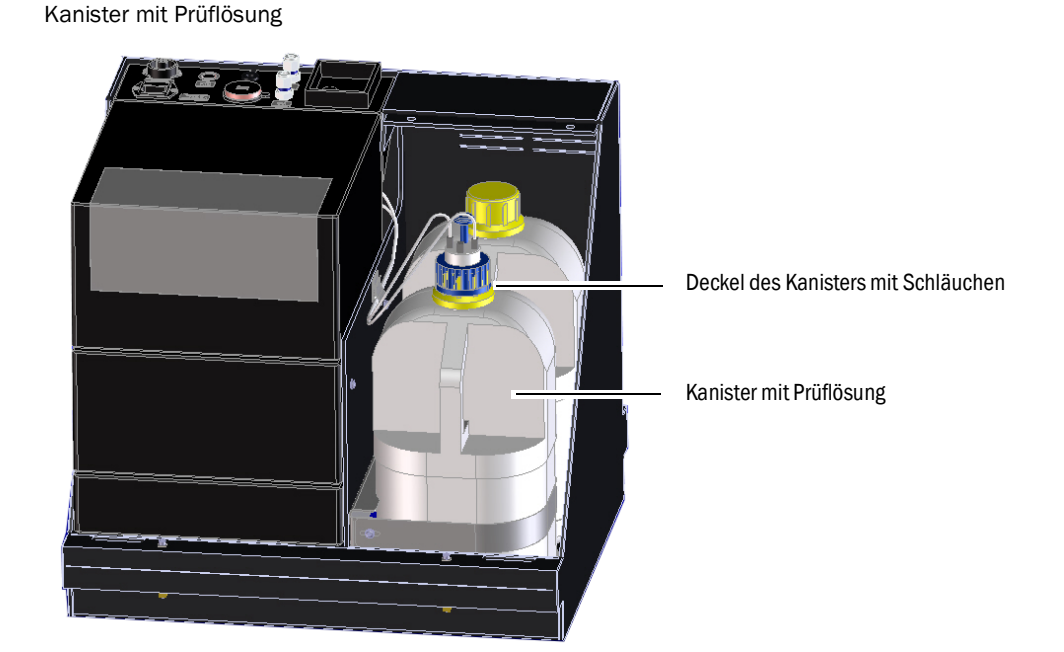

- 4 Für eine säurefeste Unterlage sorgen.
- 5 Kanister mit verbrauchter Lösung aus dem Gerät entnehmen.
- 6 Kanister mit frischer Lösung auch aus dem Gerät entnehmen.

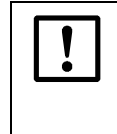

Die Prüflösung ist nur begrenzt (ca. 1/2 Jahr) haltbar.

- Immer erst die beide Kanister aus dem Gerät verwenden.
- Erst dann neue Kanister verwenden.
- ► Die Prüflösung nicht nachfüllen, sondern erneuern.
- 7 Deckel vom Kanister mit frischer Lösung abschrauben.

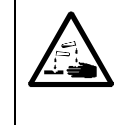

#### VORSICHT: Verätzungsgefahr durch Säure

Beim Abnehmen des Behälterdeckels kann aus den angeschlossenen Schläuchen Säure heraustropfen.

- ▶ Behälterdeckel über einer säurefesten Unterlage abnehmen.
- 8 Deckel von Kanister mit verbrauchter Lösung abschrauben und vorsichtig mit anhängenden Schläuchen aus dem Kanister ziehen.
  - Das Tropfen vermeiden.
  - Die Schläuche nicht auf den Boden legen
- 9 Deckel mit Schläuchen sofort in den neuen Kanister einsetzen und verschrauben.
- 10 Kanister mit frischer Lösung in das Gerät einsetzen.
- 11 Abdeckung wieder aufstecken.
- 12 Das Gerät wieder in "Messen" schalten.
- Kanister mit verbrauchter Lösung mit Deckel verschließen und umweltgerecht (HgCl<sub>2</sub>) entsorgen.

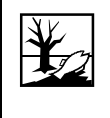

Die im ausgebauten Vorratsbehälter enthaltene Flüssigkeit ist sauer und enthält giftige oder umweltschädliche anorganische oder organische Stoffe. Dieser Abfall muss entsprechend nach den gesetzlichen Vorschriften entsorgt und gegebenenfalls als Sondermüll beseitigt werden.

### 7.3.3.1 Funktionsprüfung nach Austausch von HgCl2-Lösung

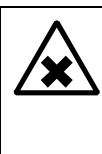

**WARNUNG:** Gesundheitsgefahr durch entweichende Gase

Nach jedem Austausch von HgCl2-Lösung ist eine Überprüfung der sicheren Funktion notwendig.

- Führen Sie eine Ein-Punkt-Kalibrierung durch
- Führen Sie eine Sichtprüfung der Schlauchverbindungen auf Undichtigkeiten durch.

# MERCEM300Z

# 8 Störungsbeseitigung

Sicherungen Statusmeldungen Unplausible Messergebnisse

# 8.1 Wenn das Gerät überhaupt nicht funktioniert ...

| Mögliche Ursache                | Hinweise                                                                                          |
|---------------------------------|---------------------------------------------------------------------------------------------------|
| Netzversorgung ist ausgefallen. | <ul> <li>Die Netzversorgung pr üfen (z.B. externen Schalter, externe<br/>Sicherungen).</li> </ul> |
| Interne Sicherung ist defekt.   | ► Sicherungen pr üfen (→ S. 71, §8.6).                                                            |
| Software funktioniert nicht.    | Das Gerät am externen Netzschalter ausschalten und nach ein<br>paar Sekunden wieder einschalten.  |

### 8.2 Wenn die Messwerte offensichtlich falsch sind ...

| Mögliche Ursache                      | Hinweise                                                                                                    |
|---------------------------------------|----------------------------------------------------------------------------------------------------|
| Das Gerät misst nicht das Messgas.    | Messmediumweg und alle Ventile pr üfen (z.B. Umschaltung von Pr üf- auf Messmedium).                                                                      |
| Der Messgasweg ist undicht.           | Installationen pr üfen.                                                                                                    |
| Das Gerät ist nicht korrekt justiert. | ► Eine Justierung (→ S. 43, § 5.4) durchführen; vorher Prüfme-<br>dien kontrollieren (Sollwert, Haltbarkeit, Durchfluss, Einstel-<br>lung in Menü 2.3.1). |

### 8.3 Störungsanzeigen

**+Ť** 

Eine Störung liegt vor wenn:

- Messwerte blinken.
- Die "gelbe" LED leuchtet.
- Die *"rote"* LED leuchtet.
- ► Taste < Diag> drücken für weitere Informationen.

Weitere Informationen zu den Ursachen:

- ▶ Bedien- und Anzeigeelementen  $\rightarrow$  S. 33, §4.3
- ► Klassifizierungen (Gerätezustand) → S. 35, §4.4.2
- ► Liste mit Fehlermeldungen und mögliche Ursachen→S. 72, §8.7

### 8.4 Stand-by

Bei einer Störung schaltet das Gerät in den Zustand "Stand-by":

- Der Messgasweg (einschließlich Gasentnahmesystem) wird mit Instrumentenluft gespült.
- ► Taste <*Diag*> drücken für weitere Informationen.

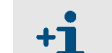

Weitere Informationen zu den Ursachen:

- ► Klassifizierungen (Gerätezustand) → S. 35, §4.4.2
- ► Liste mit Fehlermeldungen und mögliche Ursachen → S. 72, §8.7

Bild 13

### 8.5 Externe USV (Option)

Wenn das Gerät an eine externe USV (unterbrechungsfreie Stromversorgung) angeschlossen ist:

• Leistungsentnahme aus der USV: Max. 2510 VA

Folgende Baugruppen werden von der USV mit Energie versorgt:

- Klimagerät (MERCEM300Z)
- Prüfgasgenerator CALSIC300

Elektronik

Folgende Baugruppen werden nicht mit Energie versorgt:

• Heizungen

### 8.6 Sicherungen

Lage der Sicherungen:  $\rightarrow$  S. 15, Bild 3.

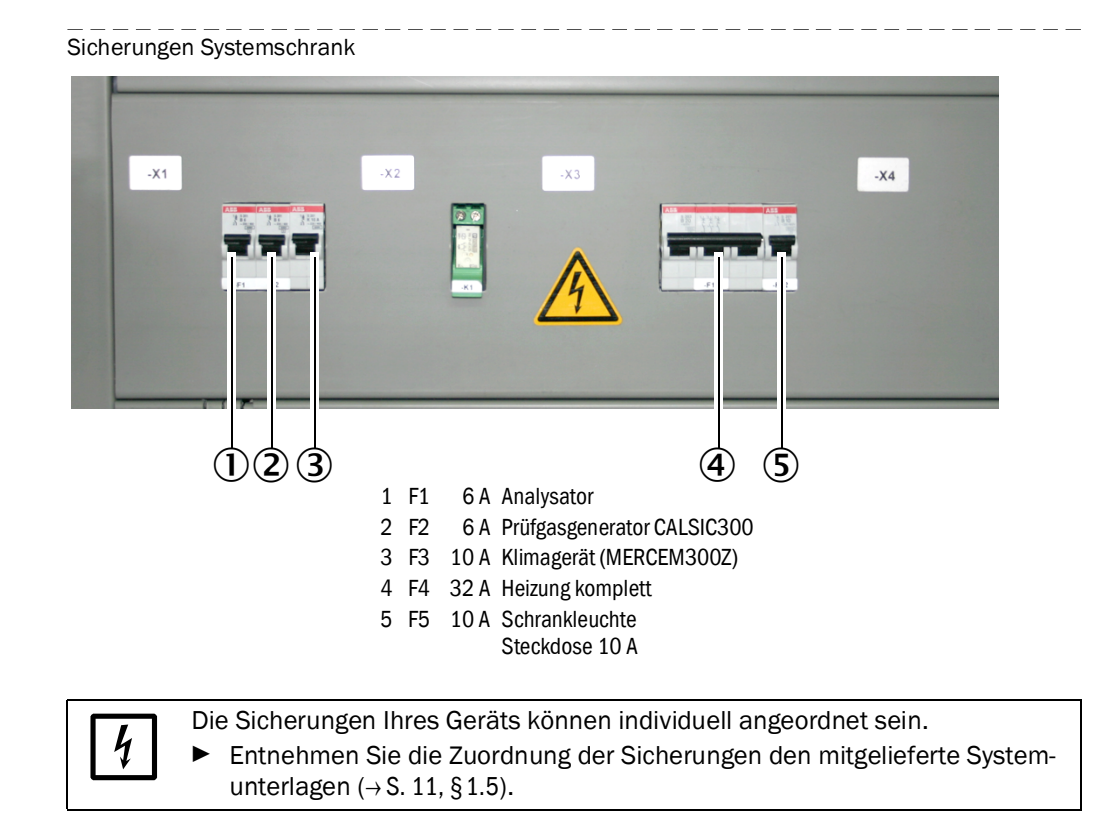

# 8.7 Fehlermeldungen und mögliche Ursachen

Hinweise zu den Fehlermeldungen:

- Diese Tabelle enthält auch Lösungsvorschläge, die nur durch speziell geschultes Personal bearbeitet werden können.
- Wenn der Fehler bestehen bleibt: Bitte wenden Sie sich an den Endress+Hauser Kundendienst.

| Verur-<br>sacher | Code | Fehlertext            | Klassifi-<br>zierung | Beschreibung                                                                        | Mögliche Abhilfe                                                                                                    |  |
|------------------|------|-----------------------|----------------------|-------------------------------------------------------------------------------------|----------------------------------------------------------------------------------------------------|--|
| System           | S001 | Kommunikationsfehler  | Failure              | Kommunikationsfehler zwischen System und Baugruppe.                                 | Kabelverbindungen im System-<br>schrank prüfen.<br>Das Gerät neu starten.                                                                                                    |  |
|                  | S002 | Konfigurationsfehler  |                      | Konfigurationsfehler, gefundenes Modul ent-<br>spricht nicht der Sollkonfiguration. | Bitte wenden Sie sich an den<br>Endress+Hauser Kundendienst                                                                                                    |  |
|                  | S003 | Temperatur            | _                    | Temperatur außerhalb des Grenzwertes.                                               | Temperaturparameter in Menü<br>3.2 Diagnose/Temperaturen<br>prüfen.<br>Heizkreise kontrollieren.                                                                                                    |  |
|                  | S004 | EEPROM                |                      | Interner Fehler.                                                                    | Bitte wenden Sie sich an den<br>Endress+Hauser Kundendienst                                                                                                    |  |
|                  | S005 | Analogeingang zu hoch | 1                    | Strom am Analogeingang über 22 mA                                                   | Parametrierung des ange-                                                                                                    |  |
|                  | S006 | Spannungsbereich      |                      | Der Eingangsbereich eines Analogeingangs                                            | schlossenen Analogausgangs                                                                                                    |  |
|                  | S007 | Pruefsummenfehler     | 1                    | wurde überschritten.                                                                | pruten und ggr. anpassen.                                                                                                    |  |
|                  | S008 | Durchfluss Küvette    |                      | Durchfluss durch die Küvette ist außerhalb des<br>Toleranzbereichs (150 - 400 L/h). | Treibluft prüfen.<br>Druckparameter P1/P2 in                                                                                                    |  |
|                  | S009 | Druck Küvette         |                      | Der Küvettendruck befindet sich außerhalb des<br>Toleranzbereichs.                  | SOPAS ET-Menü <i>Diagnose/</i><br>Sensorwerte/Drücke prüfen.<br>Messgasausgang auf Verstop-<br>fung prüfen.                                                                                                    |  |
|                  | S010 | Umgebungsdruck        |                      | Der Umgebungsdruck befindet sich außerhalb des Toleranzbereichs.                    | Drucksensor prüfen.                                                                                                    |  |
|                  | S011 | Umgebungstemperatur   |                      | Die Temperatur im Schrank befindet sich außerhalb des Toleranzbereichs.             | Klimagerät überprüfen.                                                                                                    |  |
|                  | S012 | L2 Verdampfer Temp.   |                      | Die Verdampfertemperatur befindet sich außerhalb des Toleranzbereichs.              | Verdampfer Temperatur in<br>SOPAS ET-Menü <i>Diagnose/</i><br><i>Sensorwerte/Temperaturen</i><br>prüfen.<br>Kommunikation zwischen Prüf-<br>gasgenerator und das Gerät<br>anhand Logbuch Fehlermel-<br>dung ETH1 überprüfen. Liegt<br>dieser Fehler an, so ist findet<br>keine Kommunikation zwischen<br>dem Prüfgasgenerator und<br>dem Gerät statt. Kabel über-<br>prüfen. |  |
|                  | S013 | Energie Lampe         |                      | Die Lampenenergie befindet sich außerhalb des<br>Toleranzbereichs.                  | Lampenenergie in SOPAS ET-<br>Menü Diagnose/Sensorwerte/<br>Lampe prüfen.                                                                                                    |  |
|                  | S014 | Zuendung Lampe        |                      | Lampenzündung ist fehlgeschlagen.                                                   | Gerät in Menü 1.2.4 Wartung/<br>Betriebszustandswechsel neu<br>initialisieren.                                                                                                    |  |
| Verur-<br>sacher | Code | Fehlertext                      | Klassifi-<br>zierung | Beschreibung                                                                           | Mögliche Abhilfe                                                                                                    |
|------------------|------|---------------------------------|----------------------|----------------------------------------------------------------------------------------|----------------------------------------------------------------------------------------------------|
|                  | S015 | Messwert                        |                      | Fehler bei der Berechnung des Messwertes.                                              | Bitte wenden Sie sich an den                                                                                                    |
|                  | S016 | PEM Frequenz                    |                      | PEM Frequenz bei Ermittlung außerhalb der definierten Grenzwerte.                      | Endress+Hauser Kundendienst                                                                                                    |
|                  | S017 | PEM Amplitude                   |                      | PEM Amplitude bei Ermittlung außerhalb der definierten Grenzwerte.                     |                                                                                                    |
|                  | S018 | Messwert Dunkelblende           | -                    | Messwert Dunkelblende außerhalb Toleranzbe-<br>reich.                                  |                                                                                                    |
|                  | S019 | Messw. PEM Justierkue-<br>vette |                      | Messw. PEM Justierkuevette außerhalb Tole-<br>ranzbereich.                             |                                                                                                    |
|                  | S020 | Nullpunkt: Co-,Sinus            |                      | Interner Fehler                                                                        | -                                                                                                    |
|                  | S021 | Nullpunkt: Stabilität           |                      |                                                                                        |                                                                                                    |
|                  | S022 | Nullpunkt: Toleranz             |                      |                                                                                        |                                                                                                    |
|                  | S023 | Referenzpunkt: Co-,Sinus        |                      |                                                                                        |                                                                                                    |
|                  | S024 | Referenzpunkt: Stabilität       |                      |                                                                                        |                                                                                                    |
|                  | S025 | Referenzpunkt: Toleranz         |                      |                                                                                        |                                                                                                    |
|                  | S026 | QAL3                            |                      |                                                                                        |                                                                                                    |
|                  | S027 | Motor                           |                      |                                                                                        |                                                                                                    |
|                  | S028 | FAIL xx                         |                      |                                                                                        |                                                                                                    |
| Verur-<br>sacher | Code | Fehlertext                      | Klassifi-<br>zierung | Beschreibung                                                                           | Mögliche Abhilfe                                                                                                    |
| System           | S033 | Kommunikationsfehler            | Mainte-<br>nance     | Kommunikationsfehler mit einem I/O-Modul                                               | $\rightarrow$ Betriebsanleitung "Modula-<br>res System I/O"                                                                                                    |
|                  | S034 | Konfiguration I/O-<br>Module    |                      | Konfigurationsfehler, gefundenes Modul ent-<br>spricht nicht dem der Sollkonfiguration | Bitte wenden Sie sich an den<br>Endress+Hauser Kundendienst                                                                                                    |
|                  | S035 | Temperatur                      |                      | Temperatur außerhalb des Grenzwertes.                                                  | Temperaturparameter in Menü<br>3.2 <i>Diagnose/Temperaturen</i><br>prüfen.<br>Heizkreise kontrollieren.                                                                                                    |
|                  | S037 | Referenzp abgebrochen           |                      | Ablauf abgebrochen.                                                                    | Ablauf erneut starten.                                                                                                    |
|                  | S039 | WARN07                          |                      | Interne Warnung.                                                                       | Bitte wenden Sie sich an den<br>Endress+Hauser Kundendienst                                                                                                    |
|                  | S040 | Durchfluss Küvette              |                      | Durchfluss durch die Küvette ist außerhalb der<br>Toleranzbereichs.                    | Treibluft prüfen.<br>Druckparameter P1/P2 in                                                                                                    |
|                  | S041 | Druck Küvette                   | •                    | Der Küvettendruck befindet sich außerhalb des<br>Toleranzbereichs.                     | SOPAS ET-Menü <i>Diagnose/</i><br>Sensorwerte/Drücke prüfen.<br>Messgasausgang auf Verstop-<br>fung prüfen.                                                                                                    |
|                  | S042 | Umgebungsdruck                  |                      | Der Umgebungsdruck befindet sich außerhalb des Toleranzbereichs.                       | Drucksensor prüfen.                                                                                                    |
|                  | S043 | Umgebungstemperatur             |                      | Die Temperatur im Schrank befindet sich außerhalb des Toleranzbereichs.                | Klimagerät überprüfen.                                                                                                    |
|                  | S044 | Verdampfer Temp.                |                      | Die Verdampfertemperatur befindet sich außerhalb des Toleranzbereichs.                 | Verdampfer Temperatur in<br>SOPAS ET-Menü <i>Diagnose/</i><br><i>Sensorwerte/Temperaturen</i><br>prüfen.<br>Kommunikation zwischen Prüf-<br>gasgenerator und dem Gerät<br>anhand Logbuch Fehlermel-<br>dung ETH1 überprüfen. Liegt<br>dieser Fehler an, so ist findet<br>keine Kommunikation zwischen<br>dem Prüfgasgenerator und<br>dem Gerät statt. Kabel über-<br>prüfen. |

| Verur-<br>sacher | Code | Fehlertext            | Klassifi-<br>zierung | Beschreibung                                                                                                    | Mögliche Abhilfe                                                                                 |
|------------------|------|-----------------------|----------------------|----------------------------------------------------------------------------------------------------|--------------------------------------------------------------------------------------------------|
|                  | S045 | Energie Lampe         |                      | Die Lampenenergie befindet sich außerhalb<br>des Toleranzbereichs.                                                                                            | Überprüfen der Lampenenergie<br>in SOPAS ET-Menü Diagnose/<br>Sensorwerte/Lampe.                 |
|                  | S047 | Über-/Unterspannung   |                      | Spannung 5 V oder 24 V befindet sich außer-<br>halb des Toleranzbereichs.                                                                                     | Bitte wenden Sie sich an den<br>Endress+Hauser Kundendienst                                      |
|                  | S048 | Ausgang stromlos      |                      | Ausgang wurde wegen Zeitüberschreitung<br>stromlos geschaltet.                                                                                                |                                                                                                  |
|                  | S049 | Kanal 1 fehlerhaft    |                      | Eingangsbereich des ersten Analogeingangs<br>wurde überschritten oder der gewünschte Strom<br>am ersten Analogeingang wurde nicht erreicht.                   |                                                                                                  |
|                  | S050 | Kanal 2 fehlerhaft    |                      | Eingangsbereich des zweiten Analogeingangs<br>wurde überschritten oder der gewünschte Strom<br>am zweiten Analogeingang wurde nicht erreicht.                 |                                                                                                  |
|                  | S051 | Pruefsumme falsch     |                      | Der zuvor vom Master zum Slave (Regler) durch-<br>geführte Übertragungsvorgang hat eine falsche<br>Prüfsumme und der Slave hat die Daten nicht<br>übernommen. |                                                                                                  |
|                  | S052 | Busy                  |                      | Der Mikrocontroller des Moduls führt noch vor-<br>herigen Befehl aus.                                                                                         |                                                                                                  |
|                  | S053 | WARNxx                |                      | Interne Warnung.                                                                                                    |                                                                                                  |
| Verur-<br>sacher | Code | Fehlertext            | Klassifi-<br>zierung | Beschreibung                                                                                                    | Mögliche Abhilfe                                                                                 |
| System           | S057 | Kommunikationsproblem | Uncer-<br>tain       | Kommunikationsfehler zwischen System und Baugruppe.                                                                                                    | Kabelverbindungen im System-<br>schrank prüfen.<br>Das Gerät neu starten.                        |
|                  | S058 | Konfigurationsproblem |                      | Konfigurationsfehler, gefundenes Modul ent-<br>spricht nicht dem der Sollkonfiguration                                                                        | Bitte wenden Sie sich an den<br>Endress+Hauser Kundendienst                                      |
|                  | S059 | Temperatur            |                      | Temperatur außerhalb des Grenzwertes.                                                                                                    | Temperaturparameter in Menü<br>3.2 Diagnose/Temperaturen<br>prüfen.<br>Heizkreise kontrollieren. |
|                  | S060 | Watchdog OFF          |                      | Watchdog ist deaktiviert                                                                                                    | Das Gerät neu starten.                                                                           |
|                  | S061 | Flashcard missing     |                      | Flashcard fehlt                                                                                                    | Bitte wenden Sie sich an den<br>Endress+Hauser Kundendienst                                      |
|                  | S062 | Logbuchproblem        |                      | Logbuchproblem                                                                                                    | Bitte wenden Sie sich an den<br>Endress+Hauser Kundendienst                                      |
| Verur-<br>sacher | Code | Fehlertext            | Klassifi-<br>zierung | Beschreibung                                                                                                    | Mögliche Abhilfe                                                                                 |
| System           | S065 | Funktionskontrolle    | Check                | Funktionskontrolle                                                                                                    |                                                                                                  |
| Verur-<br>sacher | Code | Fehlertext            | Klassifi-<br>zierung | Beschreibung                                                                                                    | Mögliche Abhilfe                                                                                 |
| System           | S085 | Modul nicht gefunden  | Extended             | I/O (EXIST)                                                                                                    | Bitte wenden Sie sich an den                                                                     |
|                  | S091 | Kommunikationsproblem | 1                    | Kommunikationsproblem                                                                                                    | Endress+Hauser Kundendienst                                                                      |
|                  | S094 | Systemstart           | 1                    | Systemstart                                                                                                    |                                                                                                  |

# MERCEM300Z

# 9 Technische Unterlagen

Abmessungen Technische Daten

 $\mathbf{F}$ 

## 9.1 Konformitäten und Zulassungen

Das Gerät entspricht in seiner technischen Ausführung folgenden EG-Richtlinien und EN-Normen:

- EG-Richtlinie: NSP (Niederspannungsrichtlinie)
- EG-Richtlinie: EMV (Elektromagnetische Verträglichkeit

Angewandte EN-Normen:

- EN 61010-1: Sicherheitsbestimmungen für elektrische Mess-, Steuer-, Regel- und Laborgeräte
- EN 61326: Elektrische Betriebsmittel für Messtechnik, Leittechnik, Laboreinsatz EMV Anforderung
- EN 82079-1: Erstellen von Anleitungen Gliederung, Inhalt und Darstellung Teil 1: Allgemeine Prinzipien und detaillierte Anforderungen
- EN 14181: Kalibrierung kontinuierlich arbeitender Emissionsmessgeräte
- EN 15267-3: Zertifizierung von automatischen Messeinrichtungen Teil 3
- US EPA konform

## 9.1.1 Elektrischer Schutz

- Isolierung: Schutzklasse 1 gemäß EN 61010-1.
- Verschmutzung: Das Gerät arbeitet sicher in einer Umgebung bis zum Verschmutzungsgrad 2 gemäß EN 61010-1 (übliche, nicht leitfähige Verschmutzung und vorübergehende Leitfähigkeit durch gelegentlich auftretende Betauung).

## 9.2 Lizenzen

#### Haftungsausschluss

Die Firmware des vorliegenden Gerätes wurde unter Verwendung von Open Source-Software entwickelt. Jegliche Änderung der Open Source-Bestandteile steht in der alleinigen Verantwortung des Nutzers. Sämtliche Gewährleistungsansprüche sind für diesen Fall ausgeschlossen.

Im Verhältnis zu den Rechteinhabern gilt für die GPL-Bestandteile der folgende Haftungsausschluss: Dieses Programm wird in der Hoffnung verteilt, dass es von Nutzen sein wird, jedoch ohne jede Gewährleistung; auch ohne die implizite Gewährleistung für Marktgängigkeit oder Eignung für einen bestimmten Zweck. Für Details siehe GNU General Public License.

Für die übrigen Open Source-Bestandteile verweisen wir auf die Haftungsausschlüsse der Rechteinhaber in den Lizenztexten auf der mitgelieferten CD.

#### Software-Lizenzen

Im vorliegenden Produkt verwendet Endress+Hauser unveränderte und, soweit dies erforderlich und gemäß den einschlägigen Lizenzbedingungen zulässig ist, veränderte Open Source-Software.

Die Firmware des vorliegenden Gerätes unterliegt daher den auf der mitgelieferten CD aufgeführten Urheberrechten/Copyrights. Eine vollständige Liste der verwendeten Open Source-Programme sowie die entsprechenden Lizenzbedingungen entnehmen Sie bitte der der mitgelieferten CD.

#### Quellcodes

Die Quellcodes der im vorliegenden Gerät eingesetzten Open Source-Programme können Sie bei Endress+Hauser anfordern.

76

# 9.3 **Maße**

# 9.3.1 **MERCEM300Z**

Bild 14 Abmessungen

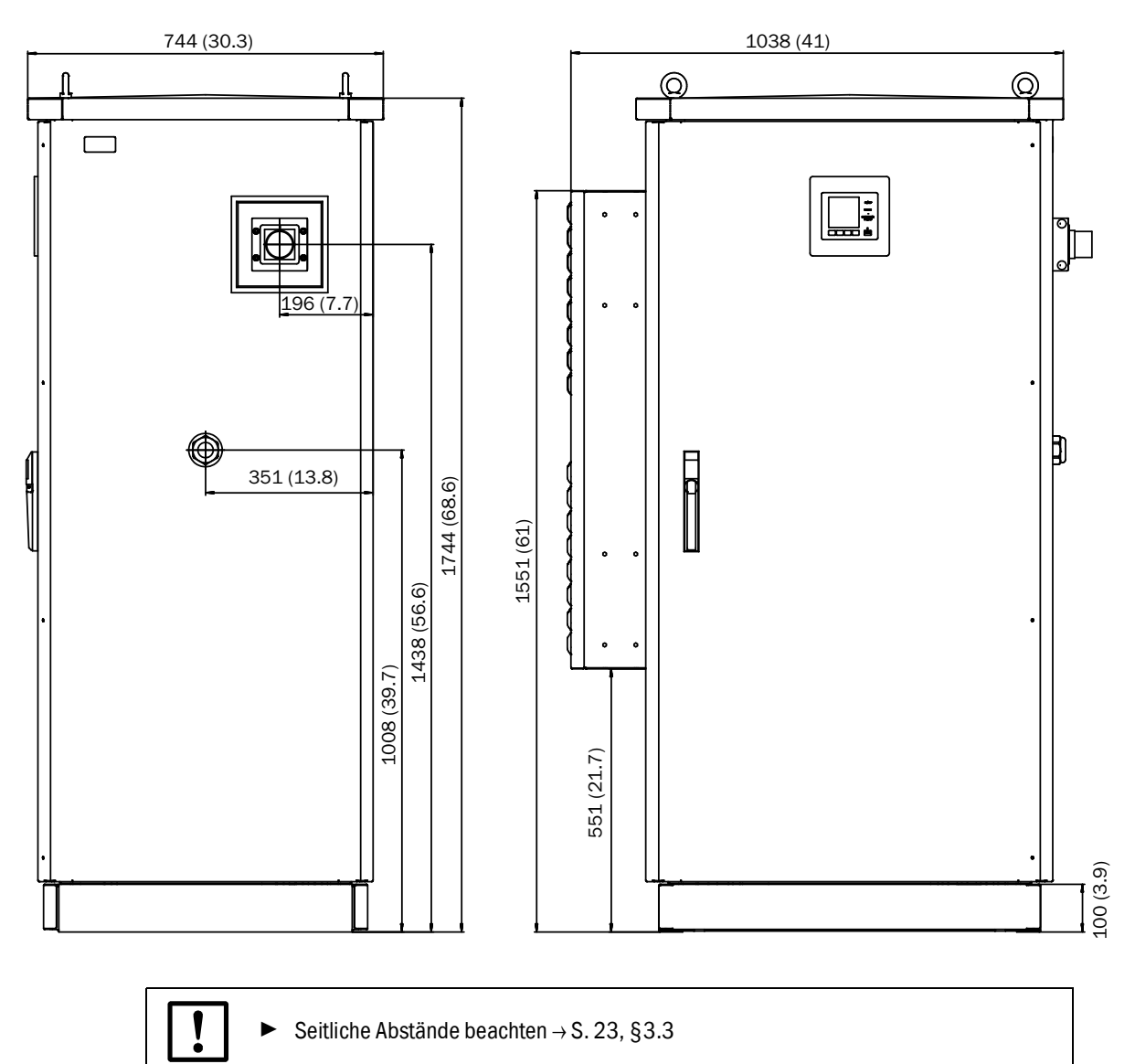

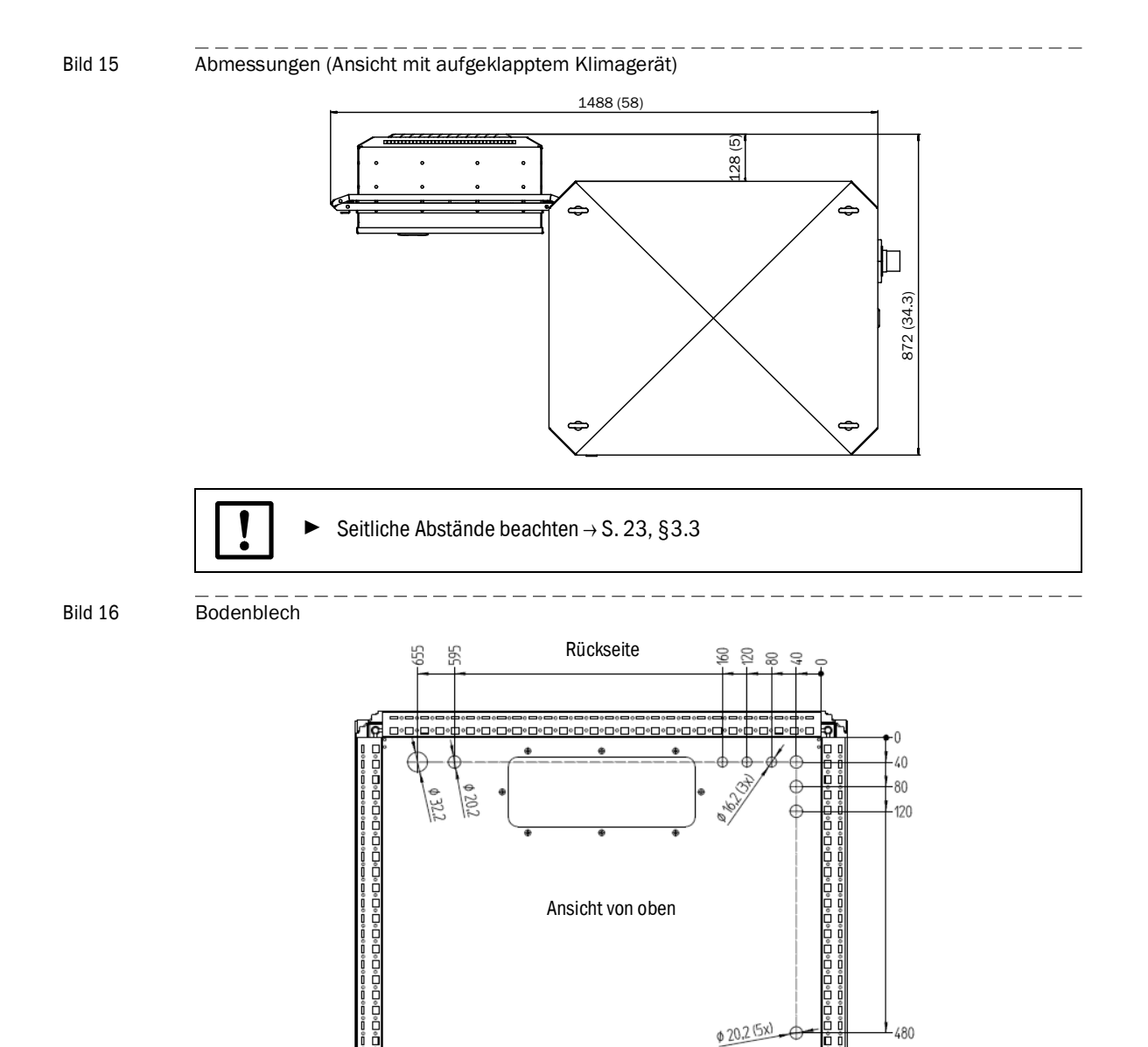

Türseite •

١¢

Ö

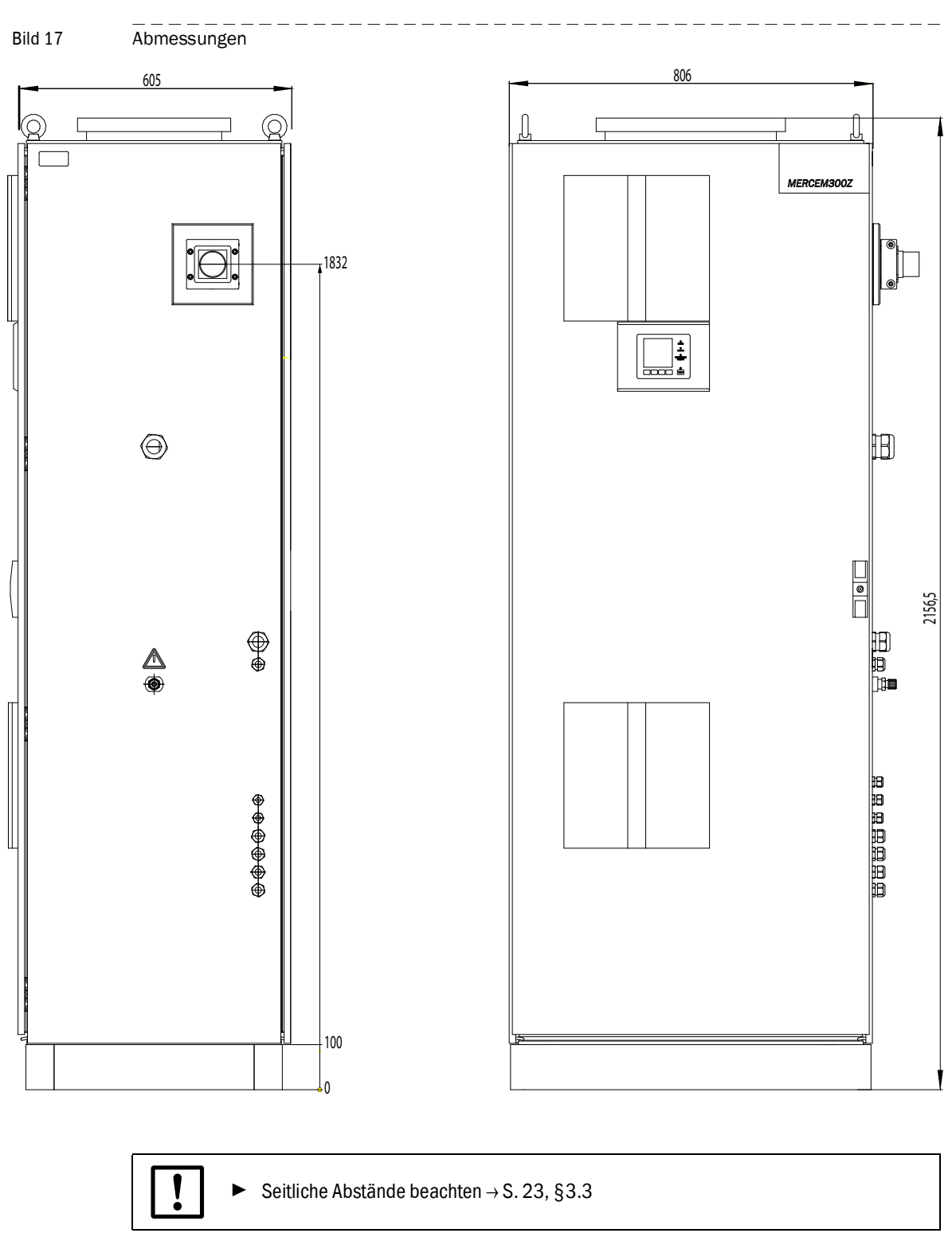

# 9.4 **Technische Daten**

### Messbereich

Kleinster Messbereich Hg 10 µg/m<sup>3</sup>

Der Messbereiche kann individuell eingestellt sein  $\rightarrow$  mitgelieferte Systemunterlagen.

| Messwerterfassung                                                 |                                                                                    |  |
|-------------------------------------------------------------------|------------------------------------------------------------------------------------|--|
| Nachweisgrenze                                                    | < 2 % vom Messbereich                                                              |  |
| Nullpunktdrift                                                    | < 3 % des Messbereichsendwertes pro Wartungsintervall                              |  |
| Empfindlichkeitsdrift                                             | < 3 % des Messbereichsendwertes pro Wartungsintervall                              |  |
| Temperatureinfluss                                                | < 2 % des jeweiligen Messbereichs / 10 K                                           |  |
| Einstellzeit T <sub>90</sub>                                      | < 200 s                                                                            |  |
| Geräteeigenschaften                                               |                                                                                    |  |
| Gehäuseabmessungen:                                               |                                                                                    |  |
| - MERCEM300Z                                                      | 1744x1038x744 mm (x41x30.3 in.) (HxBxT)<br>inkl. Klimagerät, ohne Anschlussstutzen |  |
| <ul> <li>MERCEM300Z Indoor</li> </ul>                             | 806x2165x605 mm (31.7x85.2x23.8 in.) (HxBxT)                                       |  |
| Masse:                                                            |                                                                                    |  |
| - MERCEM300Z                                                      | 250 kg                                                                             |  |
| <ul> <li>MERCEM300Z Indoor</li> </ul>                             | 220 kg                                                                             |  |
| Material:                                                         |                                                                                    |  |
| - MERCEM300Z                                                      | Aluminium, doppelwandig                                                            |  |
| - MERCEM300Z Indoor                                               | Stahl                                                                              |  |
| Gehäusefarbe                                                      | Grau                                                                               |  |
| Heiztemperatur:                                                   |                                                                                    |  |
| - Gasentnahmesystem                                               | Max. 200 °C (390 °F)                                                               |  |
| <ul> <li>Messgasleitung</li> </ul>                                | Max. 200 °C (390 °F)                                                               |  |
| – Küvette                                                         | Ca. 1000 °C (1800 °F)                                                              |  |
| Messgas:                                                          |                                                                                    |  |
| <ul> <li>Durchfluss (aus Entnahmestelle)</li> </ul>               | 150 - 400 L/h                                                                      |  |
| <ul> <li>Temperatur der K</li></ul>                               | Ca. 1000 °C (1800 °F)                                                              |  |
| <ul> <li>Messgastemperatur an der Ent-<br/>nahmestelle</li> </ul> | Max. 1300 °C (2400 °F)                                                             |  |
| – Eingangsdruck                                                   | 90 110 kPa (0.9 1.1 bar)                                                           |  |
| Umgebungsbedingungen                                              |                                                                                    |  |
| Umgebungstemperatur:                                              |                                                                                    |  |
| - MERCEM300Z                                                      | -20 +50 °C (-4 +120 °F)                                                            |  |
| <ul> <li>MERCEM300Z Indoor</li> </ul>                             | +5 +35 °C (+41 +95 °F)                                                             |  |
| Lagerungstemperatur                                               | –20 +40 °C (-4 +104 °F) (ohne Hg-Chloridlösung)                                    |  |
| Relative Luftfeuchtigkeit                                         | Max. 80 % (ohne Kondensatbildung)                                                  |  |
| Umgebender Luftdruck                                              | 850 1100 hPa (mbar)                                                                |  |
| Schutzart                                                         | IP 55 (Betrieb im Freien)                                                          |  |
| Leistungsaufnahme <sup>1</sup>                                    |                                                                                    |  |
| Systemschrank:                                                    |                                                                                    |  |
| - MERCEM300Z                                                      | Max. 3100 VA (inkl. Klimagerät)                                                    |  |
| - MERCEM300Z Indoor                                               | Max. 2200 VA                                                                       |  |
| Prüfgasgenerator                                                  | 1000 VA                                                                            |  |
| Beheizte Messgasleitung                                           | 95 VA/m                                                                            |  |
| Gasentnahmesystem                                                 | 450 VA                                                                             |  |

| Leistungsaufnahme <sup>1</sup> |              |  |
|--------------------------------|--------------|--|
| Beheiztes Sondenrohr           | 450 VA       |  |
| USV                            | Max. 2510 VA |  |

<sup>1</sup> Die Einspeisung ist applikationsabhängig . Siehe Systemunterlagen.

| Gasversorgung    |                                                                                                    |                              |              |  |
|------------------|----------------------------------------------------------------------------------------------------|------------------------------|--------------|--|
| Gas              | Qualität                                                                                                  | Eingangsdruck                | Durchfluss   |  |
| Instrumentenluft | Teilchengröße max. 1 μm, Ölge-<br>halt max. 0,1 mg/m <sup>3</sup> , Drucktau-<br>punkt max30 °C (-22 °F). | 500 700 kPa<br>(5.0 7.0 bar) | Ca. 2500 L/h |  |
| Externes Prüfgas | Genauigkeit: ± 2 %<br>Wassergehalt: 5 30 %                                                                | max. 50 kPa<br>(0.5 bar)     | Ca. 500 L/h  |  |

| 11  | · In a second second |
|-----|----------------------|
| ver | onrung               |
|     | omang                |

| venomining                  |                |  |
|-----------------------------|----------------|--|
| Messgaseingang              | 6 mm Swagelok  |  |
| Prüfgaseingang (im Schrank) | 6 mm Swagelok  |  |
| Gaseingang Instrumentenluft | 10 mm Swagelok |  |
| Gasausgang                  | 10 mm Swagelok |  |

| Bedienung und Schnittstellen |                                                                                                    |
|------------------------------|----------------------------------------------------------------------------------------------------|
| Digitalausgänge <sup>1</sup> | 4 Ausgänge: elektrisch isoliert, Relais-Wechselkontakt, 50 V, max. 4 A                                          |
| Digitaleingänge <sup>1</sup> | 4 Eingänge, elektrisch isoliert, 24 V, 0,3 A                                                                    |
| Analogausgänge <sup>1</sup>  | 2 Ausgänge, 0/4 - 20 mA, elektrisch isoliert, max. Bürde 500<br>Ohm                                             |
| Datenschnittstellen          | CAN-Bus (Systembus zu optionalen abgesetzten I/O-Schnittstel-<br>len)                                           |
| Fernsteuerung                | Ethernet (Modbus TCP/IP):<br>- Stecker: RJ 45<br>- Typ: TCP/IP Peer-to-Peer.<br>- Verfahren: 10 MBit Halbduplex |
| PC-Bedienung                 | SOPAS ET via Ethernet                                                                                           |

 Optional erweiterbar, Konfiguration systemabhängig → mitgelieferte Systemunterlagen. Beschreibung → Betriebsanleitung "Modulares System I/O"

| Messgasleitung                               |                                                                                                    |  |  |
|----------------------------------------------|----------------------------------------------------------------------------------------------------|--|--|
| Länge                                        | Empfohlen: Max. 5 m (200 in.);<br>Zertifitiert: Max. 35 m (1400 in.)<br>Sonst: Max. 50 m (2000 in.) |  |  |
| Temperatur                                   | Max. 200 °C (390 °F)                                                                                |  |  |
| Leistungsaufnahme                            | 95 VA/m (2,43 VA/in.)                                                                               |  |  |
|                                              |                                                                                                    |  |  |
| Interner Prüfgasgenerator CALSIC300 (Option) |                                                                                                    |  |  |
| Generiertes Prüfgas                          | HgCl <sub>2</sub>                                                                                   |  |  |
| Konzentration des Prüfgases                  | Abhängig vom Messbereich                                                                            |  |  |
| Enthaltene Prüfflüssigkeit                   | HgCl <sub>2</sub> , ca. 10 L                                                                        |  |  |

8029883/YEI2/V2-0/2014-08

www.addresses.endress.com

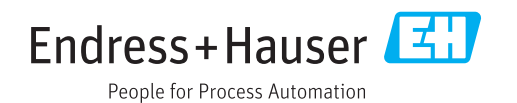